# **Table of Contents**

# **RTI Application process by Citizen**

- Citizen Registration
- Log In
- SSO Dashboard
- Citizen Dashboard
- My Details
- Change Password
- Application Submission
- First Appeal Submission
- Second Appeal Submission
- Complaint Submission
- Information Officer does not accepting application
- SPIO not appointed
- Information not provided in compliance (MA)
- Complaint against second appeal authority decision
- Application Transaction
- More Information Response
- Fee payment
- Information Download
- First Appeal Transaction
- Decision Download
- Second Appeal Transaction
- Decision of Second Appeal Decision
- Second Appeal withdrawal
- Kami Poorti Upload
- Complaint Transaction
- Complaint Download Decision
- Complaint Kami Poorti Upload
- Report
- Application Report

- First Appeal Report
- Second Appeal Report
- Complaints Report
- View Transaction History
- Help

# **RTI Application process by Citizen**

Enter URL <u>http://rti.rajasthan.gov.in/</u> in the web browser and following home page of the Portal forRight To Information Act, 2005 will appear on the screen.

| KEODELaan + Citaan + Department sider                                                                                                    |                                                                                                    | - Star To Han Operant - TOTT                                                                                                    |   |
|----------------------------------------------------------------------------------------------------|----------------------------------------------------------------------------------------------------|----------------------------------------------------------------------------------------------------|---|
| Horne About us Circulars, seet                                                                                                    | This is a period to the KY I as a contact to the KY I as                                                                                                    |                                                                                                    |   |
|                                                                                                    |                                                                                                    |                                                                                                    |   |
|                                                                                                    |                                                                                                    |                                                                                                    |   |
| SUBMIT RTI APPLICA                                                                                                    | TION                                                                                                    |                                                                                                    |   |
| Comparative and account of account of account of                                                                                                    |                                                                                                    |                                                                                                    |   |
| CITIZEN LODIN NEW RECIETRA                                                                                                    | //////////////////////////////////////                                                                                                    |                                                                                                    |   |
|                                                                                                    |                                                                                                    | e                                                                                                    |   |
| Pendency Checker                                                                                                    | Check Status By SMS                                                                                                    | FAQ for SPIO, FAO & IC                                                                                                    |   |
|                                                                                                    | RTI                                                                                                    |                                                                                                    |   |
| RTI                                                                                                    | Automation right under Article 1<br>Article 19 (1) andre strict average 111                                                                                                    | 9(1) of the Constitution. and the constitution of speech over separate on and separate sets.                                                           |   |
|                                                                                                    | one The Name Some cased as an.<br>Regist the Informations Act employees<br>notes, extractic or centrified origins a                                                                                                    | every elizen la sede ery information, take<br>1 decuments er raceide, take certified somples                                                           |   |
| THANK                                                                                                    | COMPANY OF PROPERTY OF PROPERT | the whicks of bridler Geometry the State of Janverse<br>manufactor development contribution installing<br>or perturbation devices by Programmed by the |   |
|                                                                                                    | Gesenners.                                                                                                    |                                                                                                    |   |
| Departments u                                                                                                    | sing RTI Portal                                                                                                    |                                                                                                    |   |
| Aufware streation<br>De los en anni                                                                                                    | References and                                                                                                    |                                                                                                    |   |
| Construction and a second second seco | Marketing<br>Department, Japan                                                                                                    |                                                                                                    |   |
| Arritan Tarata                                                                                                    | And and College                                                                                                    |                                                                                                    |   |
| Landing Calman                                                                                                    |                                                                                                    |                                                                                                    |   |
| Other Important                                                                                                    | Links                                                                                                    |                                                                                                    | - |
| Check Application Status                                                                                                    | Check Appeal Status                                                                                                    | View Status Of Completes                                                                                                    |   |
| The same of                                                                                                    | Television of                                                                                                    |                                                                                                    |   |
| View Status Of Second Appeal New York *                                                                                                    | for port if                                                                                                    | First Officers                                                                                                    |   |
| in the second second second second second second second second second second second second second second second                                                                                                    |                                                                                                    | 1                                                                                                    |   |
| Soint Secretary                                                                                                    | Citizen Contact Center                                                                                                    | Help                                                                                                    | _ |
| <b>∿</b> 0141 - 2385244                                                                                                    | <ul> <li>18001806127</li> </ul>                                                                                                    | # Manual                                                                                                    |   |
| Survey   Accessible States                                                                                                    | ant   Wateria Schema   Statistical   Candinan   Pag                                                                                                    | anth an influence action. Commission                                                                                                    |   |
|                                                                                                    |                                                                                                    |                                                                                                    |   |
| » e-Mitra Kiosk User » Department User                                                                                                    |                                                                                                    | ¥ Skip To Main Content 🛛 ेेे हिंदी                                                                                                    |   |
|                                                                                                    |                                                                                                    |                                                                                                    |   |
| सूचना का आधकार<br>Right to Information                                                                                                    | ation                                                                                                    | Most of ; A+ A A- A A A                                                                                                    |   |
| Government of Rajasthan                                                                                                    |                                                                                                    |                                                                                                    |   |
| Home About Us Circulars Notificati                                                                                                    | on Help FAQ Contact Us                                                                                                    | Technical Support : 0141-2921314                                                                                                    |   |
|                                                                                                    |                                                                                                    |                                                                                                    |   |
|                                                                                                    |                                                                                                    |                                                                                                    |   |
|                                                                                                    |                                                                                                    |                                                                                                    |   |
|                                                                                                    |                                                                                                    |                                                                                                    |   |
| I SUBMIT RTI APPLIC                                                                                                    | ATION                                                                                                    |                                                                                                    |   |
| This Portal Equilitates Citizen To File Onlin                                                                                                    | e PTI Applications /                                                                                                    |                                                                                                    |   |
| First Appeals For Public Authorities / Go                                                                                                    | overnment Offices /                                                                                                    |                                                                                                    |   |
| Organizations Of Government Of Rajastha                                                                                                    | n And Payment Can                                                                                                    | RIGHTIU                                                                                                    |   |
| Be Made Online.                                                                                                    |                                                                                                    |                                                                                                    |   |
|                                                                                                    | ATION -                                                                                                    |                                                                                                    |   |
| A Rev Reol3 R                                                                                                    |                                                                                                    |                                                                                                    |   |
| LOGIN WITH SSO ID                                                                                                    |                                                                                                    |                                                                                                    |   |
| LOGIN WITH MOBILE                                                                                                    |                                                                                                    |                                                                                                    |   |
| NO.                                                                                                    |                                                                                                    |                                                                                                    |   |
|                                                                                                    |                                                                                                    |                                                                                                    |   |
| Pendency Checker                                                                                                    | Check Status By SMS                                                                                                    | ? FAQ for SPIO, FAO & IC                                                                                                    |   |

For Filling RTI user can login through SSO ID and registered Mobile no. both login process in the following way

# **Citizen Login through SSO ID**

Filling a RTI user Citizen must have valid SSO ID, for this further process

| Rajasthan Single Sign On v21.9<br>One Digital Identity for all Applications |                                                                       | English   हिन्दी             |
|-----------------------------------------------------------------------------|-----------------------------------------------------------------------|------------------------------|
| GOG APPS                                                                    | Login                                                                 | Registration                 |
| 620 ATT 5                                                                   |                                                                       |                              |
| 2 4 0                                                                       |                                                                       |                              |
|                                                                             | RhiVick458                                                            |                              |
|                                                                             |                                                                       |                              |
| G2C/ G2B APPS                                                               |                                                                       |                              |
| 1 6 0                                                                       | 58648                                                                 | 5 Enter Captcha 🌒 🕄          |
|                                                                             | Log                                                                   | in                           |
|                                                                             | 🖒 I Forgot my Digital Identity (S                                     | SOID). <u>Click Here</u>     |
| IDENTITIES                                                                  | I Forgot my Password. <u>Click H</u><br>C Lhave multiple SSOIDs Click | <u>lere</u><br>here to merge |
| 2, 2 4, 0 5, 4 4 5                                                          | E mave multiple 55010s <u>citer</u>                                   | inter to merge               |
|                                                                             |                                                                       |                              |

- 1. Citizen has to enter registered SSO ID
- 2. Citizen has to enter Password of SSO ID
- 3. Citizen has to enter Captcha Code as mention
- 4. Click on login Button

After successful registration, citizen will be land on SSO citizen dashboard.

| » e-Mitra Kiosk l                        | Jser » Department User                        |                   |                               | ¥ Skip To Main Content 🛛 ोे हिंदी |
|------------------------------------------|-----------------------------------------------|-------------------|-------------------------------|-----------------------------------|
| सूचना का अधि<br>Right to Inf<br>Governme | धेकार<br>formation Importa<br>nt of Rajasthan | Int Information   | Most of public interest infor | rmation related to A+ A A- A A A  |
| Home Al                                  | oout Us Circulars                             | Notification Help | FAQ Contact Us                | Technical Support : 0141-2921314  |
|                                          |                                               |                   |                               | _                                 |
|                                          |                                               |                   | Mobile No                     |                                   |
|                                          |                                               |                   | bile Number                   |                                   |
|                                          |                                               |                   |                               |                                   |
|                                          |                                               |                   | GET OTP                       |                                   |
|                                          |                                               |                   |                               |                                   |

Login through Mobile No .

- 1. Go to rti.rajasthan.gov.in. On the Middle, click on Citizen.
- 2. Citizen has to select Mobile no.
- 3. Citizen has to registered Mobile No.

- 4. Citizen has to click on GET OTP
- 5. Citizen has to entered OTP receive on Mobile No.
- 6. Citizen has to enter captcha Code
- 7. And Click on Login to enter

User Can Resend OTP If required and Citizen can attempt to login only 3 unsuccessful attempts If citizen has not registered yet on RTI Portal, he has to click on **new user registration**. This is one time activity. Details auto fill from the SSO after filling form Citizen has to submit button and page will be redirected to RTI portal dashboard.

| च्यूयना कर अधिकार<br>Right to Information<br>Government of Rajasthan | Technico                                    | al Su | pport (09:30 AM To 06:30 PM) 🐧 0141-29     | 21314 💌 rti.helpdesk@rajasth           | han.gov.in                     | 🐚 हिंदी 👻 |
|----------------------------------------------------------------------|---------------------------------------------|-------|--------------------------------------------|----------------------------------------|--------------------------------|-----------|
|                                                                      | III Citizen Registration                    |       |                                            |                                        |                                |           |
|                                                                      | Personal Info Applicant Name Applicant Name |       | Father/Spouse Name *<br>Father/Spouse Name | Gender <sup>*</sup><br>O Male O Female | Aadhar Number<br>Aadhar Number |           |
|                                                                      | Date Of Birth <sup>*</sup><br>dd-mm-yyyy    | -     | Email ID*<br>Email ID                      | Address Address                        | Pincode<br>O                   |           |
|                                                                      | District<br>Select                          | ¢     | Select Category<br>Select ¢                |                                        |                                |           |
|                                                                      | SUBMIT BACK                                 |       |                                            |                                        |                                |           |
|                                                                      |                                             |       |                                            |                                        |                                |           |
|                                                                      |                                             |       |                                            |                                        |                                |           |
|                                                                      |                                             |       |                                            |                                        |                                |           |
|                                                                      |                                             |       |                                            |                                        |                                |           |
|                                                                      |                                             |       |                                            |                                        |                                |           |
|                                                                      |                                             |       |                                            |                                        |                                |           |
|                                                                      |                                             |       |                                            |                                        |                                |           |

#### Log In

After successful registration, citizen will be land on SSO citizen dashboard and User has to click on RTI Icon as displayed as.

# **SSO Dashboard**

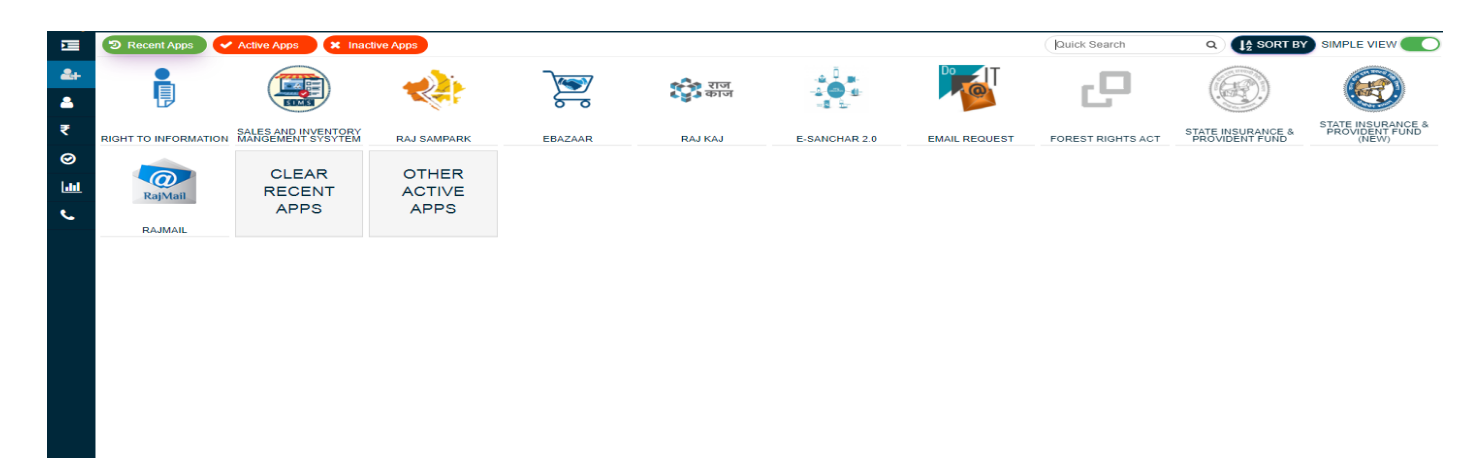

THELPDESK

### **Citizen Dashboard**

राूचना का अधिकार Right to Information Government of Rajasthar 🐚 हिंदी Welcome Ajays.Rathore@Rajasthan.Gov.In 🕶 Technical Support (09:30 AM To 06:30 PM) 🕲 0141-2921314 🛛 🛛 rti.helpdesk@rajasthan.gov.in 🗩 Di Application Human Resource Violation Human Resource Violation **Third Party Request** Request Response 6 1 0 0 More info Ð More i More in Θ Θ Third Party Response Fee Request Fee Deposited More Information Request A opeal Tra 1 3 0 1 🔳 o More info More info More in 🛞 Help 🔳 Repo More Information Respo Personal Visit Request Personal Visit Response Application Withdraw 2 2 1 1 More i Θ More inf More in More in Application Reject Information Received Life Liberty 1 2 4

Following dashboard will be displayed when citizen lands on RTI Portal:

#### **Profile**

On the Right hand side of the Dashboard, citizen can view his details by clicking on Profile under the "Profile". On clicking he can see the following page:

| Right to Information<br>Government of Rajasthan | Technical Support (09:30 AM To 06:30 F | 2M) 🕻 0141-2921314 🗹 rti.helpdesk@ | ðrajasthan.gov.in 🚳 اودا Weic | ome Ajays.Rathore@Rajasthan.Gov.In 🔻 |
|-------------------------------------------------|----------------------------------------|------------------------------------|-------------------------------|--------------------------------------|
| Dashboard                                       | Application                            | Human Resource Violation           | Human Resource Violation      | Profile                              |
| Submission -                                    | 6                                      | Request                            | Response                      | ပိ Log out                           |
| Application Transaction -                       | More info                              | More info O                        | More info O                   | More info 🤤                          |
| First Appeal Transaction 🔹                      |                                        |                                    |                               |                                      |
| Second Appeal Transaction •                     | Third Party Response                   | 3 Fee Request                      | Fee Deposited                 | More Information Request             |
| Complaint Transaction •                         |                                        |                                    |                               |                                      |
| 🔳 Help 🗸 👻                                      | More info O                            | More info O                        | More info O                   | More info O                          |
| Reports •                                       | More Information Response              | Personal Visit Request             | Personal Visit Response       | Application Withdraw                 |
|                                                 | More info O                            | More info O                        | More info O                   | More info O                          |
|                                                 | Application Reject                     | 2                                  | Life Liberty<br>4             |                                      |
|                                                 | More info O                            | More info O                        | More info O                   |                                      |

After Click on Profile Link Next screen will appear as shown given below

| Over ment of Rajastrian       |                                 |                         |                                     |         |
|-------------------------------|---------------------------------|-------------------------|-------------------------------------|---------|
| Dashboard                     | Citizen Profile                 |                         |                                     |         |
| 🗐 Submission 🔹                | Personal Info<br>Applicant Name | Father/Spouse Name      | Address                             | Pincode |
| Application Transaction •     | ajays.rathore@rajasthan.gov.in  | Test Father/Spouse Name | E-736, JANPATH, GANDHINAGAR, JAIPUR | 302015  |
| 🖶 First Appeal Transaction 🔹  | District                        | Tehsil<br>Kotoutli      | Village                             |         |
| 😑 Second Appeal Transaction 🔹 | Mobile No.                      | Phone No.               |                                     |         |
| Complaint Transaction 🔹       | 9414350377                      | Phone No.               | _                                   |         |
| Help •                        | UPDATE                          |                         |                                     |         |
| Reports •                     |                                 |                         |                                     |         |

On the screen there are filed details change, Edit, and Update. The details

User can change the language of the page by clicking on the upper part of the page.

It welcomes the Citizen and shows the dashboard of the citizen.

# **Application Submission**

| ्यूपना का अधिकार<br>Right to Information<br>Government of Rajasthan | Technical Support (09:30 AM To | Technical Support (09:30 AM To 06:30 PM) 🕻 0141-2921314 🖉 rti.helpdesk@rajasthan.gov.in 👔 हिंदी |                               |                          |  |  |
|---------------------------------------------------------------------|--------------------------------|-------------------------------------------------------------------------------------------------|-------------------------------|--------------------------|--|--|
| (#) Dashboard                                                       | Application                    | Human Resource Violation Jupy                                                                   | Human Resource Violation Jupy | Third Party Request      |  |  |
| Submission                                                          | 6                              | Request                                                                                         | Response                      | 1                        |  |  |
| Application Submission                                              | More info O                    | More info                                                                                       | More info O                   | More info O              |  |  |
| First Appeal Submission                                             |                                |                                                                                                 |                               |                          |  |  |
| Second Appeal Submission                                            | Third Party Response           | Fee Request                                                                                     | Fee Deposited                 | More Information Request |  |  |
| Complaint Submission                                                |                                | 5                                                                                               | 0                             |                          |  |  |

Person has to click on **Application Submission** Button. After clicking on it, a screen will appear which will ask that if the citizen is a BPL member or not?

| ्रायना रह अधिकार<br>हिंद्रोत to Information<br>Government of Rajasthan | Technical Support (09:30 AM To 06:30 PM) 🐛 0141-2921314 🛛 rti.helpdesk@rajasthan.gov.in 👔 हिंदी Welcome Ajays.Rathore@Rajasthan.Gov.In 🕶 |
|------------------------------------------------------------------------|----------------------------------------------------------------------------------------------------|
| Dashboard                                                              | Citizen Application Form                                                                                                    |
| Submission                                                             | Criteria Selection                                                                                                    |
| Application Submission                                                 | ○ Yes ○ No                                                                                                    |
| First Appeal Submission                                                |                                                                                                    |
| Second Appeal Submission                                               |                                                                                                    |
| Complaint Submission                                                   |                                                                                                    |

If the citizen is a BPL member then he has to select **YES** and enter his BPL number and Upload BPL Proof in the text box, then click on **I Verify** button to validate the card. After validation, citizen has to fill all the details regarding application.

If the citizen is not a BPL member, then he has to select **NO** and proceed to fill the form. The form window will be displayed as:

| ्रत्यन वर उतिवर<br>हिंदुर्गर to Information<br>Government of Rajasthan | Technical Sup                                                          | port (09:30 AM To 06:30 PM) 🍾 0141-2921314 🛛 rti.helpdesi                         | k@rajasthan.gov.in                                                   | १६ हिंदी Welcome Ajays.Rathore@Rajasthan.Gov.In + |
|------------------------------------------------------------------------|------------------------------------------------------------------------|-----------------------------------------------------------------------------------|----------------------------------------------------------------------|---------------------------------------------------|
| Dashboard                                                              | Citizen Application Form                                               |                                                                                   |                                                                      |                                                   |
| 😑 Submission 🗸                                                         | Criteria Selection                                                     | A selective Res Durb                                                              |                                                                      |                                                   |
| Application Transaction •                                              | Yes O No                                                               | Appication ree (INR)<br>10 (INR)                                                  | C (INR)<br>O (INR)                                                   | ICCLIFEE (INIR)<br>10 (INIR)                      |
| First Appeal Transaction                                               | Routing Information/Details                                            | an a success of the                                                               | and the                                                              |                                                   |
| Second Appeal Transaction +                                            | Select \$                                                              | Office/section/Public Authority Name Select \$                                    | Select                                                               | \$                                                |
| Complaint Transaction                                                  | Personal Info                                                          |                                                                                   |                                                                      |                                                   |
| 🖨 Help 🗸                                                               | Applicant First Name                                                   | Applicant Middle Name                                                             | Applicant Last Name                                                  | Father/Spouse Name                                |
| Reports -                                                              | Applicant First Name                                                   | Applicant Middle Name                                                             | Applicant Last Name                                                  | Father/Spouse Name                                |
|                                                                        | Gender                                                                 | Mobile No.<br>Mobile No.                                                          | Phone No.<br>Phone No.                                               | Email ID<br>Email ID                              |
|                                                                        | Address                                                                | Pincode                                                                           | District                                                             | Select Category                                   |
|                                                                        | Address                                                                | Pincode                                                                           | Select                                                               | ¢ Select ¢                                        |
|                                                                        | Life/Liberty Urgency                                                   | Citizen Identity Proof                                                            | Physical Handicap                                                    | Senior Citizen                                    |
|                                                                        | Ves No 🚺                                                               | Select \$                                                                         | 🗌 Physical Handicap 0                                                | 🗌 Senior Citizen 🏮                                |
|                                                                        | Particulars Of Information Solicited                                   |                                                                                   |                                                                      |                                                   |
|                                                                        | Subject Of Application                                                 | Time Frame Of Information Required(From Date)                                     | Time Frame Of Information Required(To Date)                          | n                                                 |
|                                                                        | Intention Of Application                                               | Scanned Conv Of Application From Citizen                                          |                                                                      |                                                   |
|                                                                        | Intention of Application                                               | Choose File No file chosen                                                        |                                                                      |                                                   |
|                                                                        | Specific Details Of Information Required                               |                                                                                   |                                                                      |                                                   |
|                                                                        |                                                                        | f• 14• A • X• Ξ Ξ Ξ• T+ ⊞• 🖬                                                      | © <b>*</b> -                                                         |                                                   |
|                                                                        |                                                                        |                                                                                   |                                                                      |                                                   |
|                                                                        |                                                                        |                                                                                   |                                                                      |                                                   |
|                                                                        |                                                                        |                                                                                   |                                                                      |                                                   |
|                                                                        |                                                                        |                                                                                   |                                                                      |                                                   |
|                                                                        |                                                                        |                                                                                   |                                                                      |                                                   |
|                                                                        | Acceptance: The Information Provided By Applicant Is Entered Correctly | I Will Not Misuse The Information Provided By The Applicant Further Processing Of | Application Will Be Done According To The Provisions Of RTI Act-2005 |                                                   |
|                                                                        | Enclosure List                                                         |                                                                                   |                                                                      |                                                   |
|                                                                        |                                                                        |                                                                                   |                                                                      |                                                   |
|                                                                        |                                                                        |                                                                                   |                                                                      |                                                   |
|                                                                        | SUBMIT RESET                                                           |                                                                                   |                                                                      |                                                   |

- 1. Select Department from the Drop down List.
- 2. Select from whom Information is to be required, either from Office/Public Authority/Section.
- 3. Select Office/Public Authority/Section from the Drop down list.
- 4. Enter the Applicant's Name.
- 5. Enter Father/Spouse name.
- 6. Select Gender.
- 7. Enter valid Mobile Number.
- 8. Enter Phone Number if he has.
- 9. Enter valid email address if he has.
- 10. Enter Postal address in English and Hindi.
- 11. Enter Pin code.
- 12. Select District from the drop down list. If applicant belongs to the district that is not given in the list, he has to select **other** option from

the drop down list and enter name of the district in the text box given.

- 13. If citizen belongs to Rural area, then select the **Rural** radio button and Name of **Tehsil** and Village are to be entered, and if citizen belongs to Urban area, then select the **Urban** radio button and Name of the **City** and **Ward** are to be entered.
- 14. If there is Life/Liberty Urgency then select the **yes** radio button otherwise not.
- 15. Citizen Identity Proof select from the drop down menu.
- 16. Identity Proof No. entered by the person related to the identity.
- 17. Upload Identity Proof after click on browse button.
- 18. Enter the Subject of Application (what information is to be asked)
- 19. Select the time frame of which information is required.
- 20. If citizen wants, then person can also give details of the information required.
- 21. Scanned copy of application from Citizen uploaded by citizen.
- **22.** Check the checkbox of **Acceptance**, and accept that all information provided by citizen iscorrect.
- 23. Click on **Submit** Button if you are sure to submit the application or click on **Reset** to reset or **Cancel** to cancel.
- 24. After clicking on submit button, applicant will be redirected to payment gateway.

| Goventment of Rajasthan                              |                                         | e-mitra                                         |
|------------------------------------------------------|-----------------------------------------|-------------------------------------------------|
| Department of Information Technology & Communication | emitra"                                 | Effective Governance<br>Better Citizen Services |
| Merchant PRN : 295614419                             | Emitra Receipt Num                      | ber : <b>21000242550</b>                        |
| Payment Options                                      | Transaction Summary                     |                                                 |
| E. Net Banking                                       | Bill Amount                             | 10.00                                           |
|                                                      | Commission Amount                       | 10.00                                           |
| Rajasthan Payment PlatForm   Pay Now                 | Other Charges                           | 0.00                                            |
| R NEFT/RTGS                                          | Total Amount                            | 20.00                                           |
| Click Here to cancel this transaction. Your IP Addre | ess <b>10.68.106.173</b> has been store | ed for security reasons.                        |

25. After successful payment, application will be submitted and application no. gets generated. If fees is deducted from bank but transaction is not successful at portal due to any reason, applicant can see his/her payment status at Payment Transaction history page.

| सूचना का अधिकार<br>Right to Information<br>Government of Rajasthan |      | Technical Su | ipport (09:30 AM To ( | 06:30 PM) 🕻 0141-2921314 | ▼ rti.helpdesk@rajastha | n.gov.in | ों) हिंदी Welcome Ajay: | .Rathore@Rajasthan.Gov.In • |
|--------------------------------------------------------------------|------|--------------|-----------------------|--------------------------|-------------------------|----------|-------------------------|-----------------------------|
| Dashboard                                                          |      | Report       |                       |                          |                         |          |                         | EXPORT EXCEL                |
| Submission                                                         | v    | District     |                       | Department               | Filter Cri              | teria    | From Date               | 1                           |
| Application Transaction                                            | Ţ    |              |                       | <b>\$</b> Select         | <u>+</u>                |          | dd-mm-                  | yyyy 🗖                      |
| First Appeal Transaction                                           | v    | To Date      | yyyy                  | VIEW                     |                         |          |                         |                             |
| Second Appeal Transaction                                          | on ▼ |              |                       |                          |                         |          |                         |                             |
| Complaint Transaction                                              | •    | SR. NO.      | <b>REQUEST ID</b>     | APPLICATION NO.          | REQUEST DATE            | AMOUNT   | FEE TYPE                | PAYMENT STATUS              |
| Help                                                               | Ţ    | 1            | 2021050316541016      | RTI/2021/2               | 05-05-2021              | 10       | APPLICATION FEE         | Success                     |
| Reports                                                            | •    |              |                       |                          |                         | Items    | : per page: 500 ▼ 1 - 1 | of1 K K X X                 |
| Application Report                                                 |      |              |                       |                          |                         |          |                         |                             |
| 🔶 First Appeal Report                                              |      |              |                       |                          |                         |          |                         |                             |
| Second Appeal Report                                               |      |              |                       |                          |                         |          |                         |                             |
| Complaint Report                                                   |      |              |                       |                          |                         |          |                         |                             |
| View Transaction History                                           |      |              |                       |                          |                         |          |                         |                             |
|                                                                    |      |              |                       |                          |                         |          |                         |                             |

# **First Appeal Submission**

|   | सुचना का अधिकार<br>Right to Information<br>Government of Rajasthan | Technical Support (09:30 AM To 06:30 PM) 🐛 0141-2921314 🛛 rti.helpdesk@rajasthan.gov.in 👔 हिंदी Welcome Ajays.Rathore@Rajasthan.Gov.In |
|---|--------------------------------------------------------------------|----------------------------------------------------------------------------------------------------|
|   | ) Dashboard                                                        | # First Appeal Form FIRST APPEAL FORM LIST                                                                                             |
|   | )Submission                                                        | First Appeal Form                                                                                                    |
| - | Application Submission                                             | Application Number CO                                                                                                    |
| 4 | First Appeal Submission                                            |                                                                                                    |
| - | Second Appeal Submission                                           |                                                                                                    |
| - | Complaint Submission                                               |                                                                                                    |
|   | ) Application Transaction                                          |                                                                                                    |
|   | ) First Appeal Transaction 🚽                                       |                                                                                                    |
| ▣ | ) Second Appeal Transaction 👻                                      |                                                                                                    |
|   | ) Complaint Transaction 🚽                                          |                                                                                                    |
|   | )Help -                                                            |                                                                                                    |
|   | ) Reports 🗸                                                        |                                                                                                    |

Citizen can submit first appeal for their submitted application to relevant FAO .First appeal can besubmitted for following reasons:

- PIO did not provide information within specified time period (48 hrs/ 30 days/ 35 days/ 40days/ 45 days).
- II. PIO provided incomplete or wrong information.
- III. PIO intimated more fees for providing information.

Citizen has to click on **First Appeal Submission** link under Submission section which will showfollowing screen.

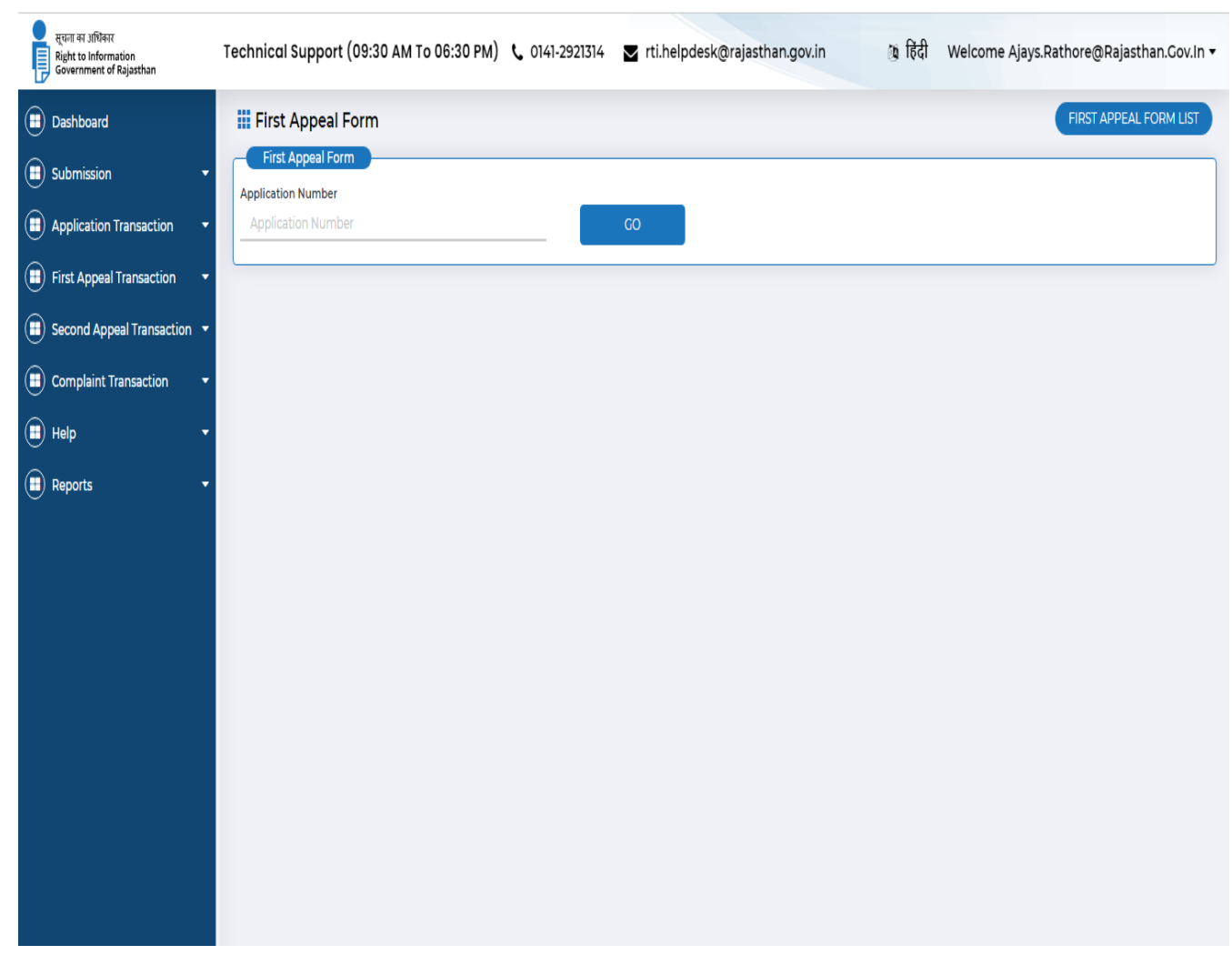

Then citizen will enter his application number and click on **Go** button. This process takes him to the next process where a form has to be filled by him.

#### **Appellant Information**

(Application Date, Applicant First Name, Applicant Middle Name, Applicant last Name, Father/Spouse Name, Gender, Mobile No. Phone No. Email ID, Address, Pincode, District, Select Category, Life/Liberty Urgency, Citizen Identity proof, Physical Handicap and Senior Citizen) displayed

#### **Particulars of Information Solicited**

1. Particulars of information solicited and sequence of events on application will be shown.

#### **First Appeal Detail**

- 2. Select one option from the Appeal Submitted by Whom? Options are Self/Other.
- 3. Enter the complete description in Reasons/grounds for this appeal field.
- 4. Now choose options from Personal Presence at hearing option in form of Yes/ No.
- 5. Upload any one of document out of four which are Photocopies of

original RTI Appeal with its enclosures, Postal proof of mailing,

Acknowledgement of SPIO, and Information provided by SPIO.

6. Click on Submit button for submitting the forms.

| III First                                                                                                    | Appeal Form                            |                                                  |                                         |                                            | LINEL WAS                   | EAL FORM LIST | D |  |
|----------------------------------------------------------------------------------------------------|----------------------------------------|--------------------------------------------------|-----------------------------------------|--------------------------------------------|-----------------------------|---------------|---|--|
| -Citt                                                                                                    | Appeal Form                            |                                                  |                                         |                                            |                             |               |   |  |
| Applicatio                                                                                                    | an Number                              | -                                                |                                         |                                            |                             |               |   |  |
| (139055                                                                                                    | 259(2604                               |                                                  | 60                                      |                                            |                             |               |   |  |
| -                                                                                                    | icant Details                          |                                                  |                                         |                                            |                             |               |   |  |
| Applicatio                                                                                                    | un No.                                 | Department                                       |                                         | Office                                     | Application Date            |               |   |  |
| 12009025                                                                                                    | minis                                  | Information Technology<br>Opportunity Technology | And Communication                       | 17 Wolfsterg, 19ak Marg, C.Scharma, Jalphr | 14 Gen 2028                 |               |   |  |
| Applicant                                                                                                    | Name                                   | Father/Spouse Name                               |                                         | Center                                     | Mublile No.                 |               |   |  |
| Buorita                                                                                                    |                                        | 10 Schuthola Chevalate                           |                                         | Fernale                                    | 8268000423                  |               |   |  |
| Asses                                                                                                    |                                        | Pincode                                          |                                         | District                                   | Tehal                       |               |   |  |
| Vitere                                                                                                    | Divertify .                            | 102006<br>Is 805 9                               |                                         | socangerager<br>LifeAlberts Linearce       | 11.5                        |               |   |  |
| 115                                                                                                    |                                        | Yes                                              |                                         | Yes                                        |                             |               |   |  |
| Physical 7                                                                                                    | fandicap                               | Sentor Citizen.                                  |                                         |                                            |                             |               |   |  |
| 89                                                                                                    |                                        | Yei                                              |                                         |                                            |                             |               |   |  |
| Put                                                                                                    | culars Of Information Solicited        |                                                  |                                         |                                            |                             |               |   |  |
| Subject M                                                                                                    | fatter Of Information                  | The Period To Which Th                           | e information Relates                   | Specific Details Of Information Required   |                             |               |   |  |
| Through 1<br>Compreh                                                                                                    | Inte Portel To Preside<br>enable       | Foam: - To-+                                     |                                         | View Information                           |                             |               |   |  |
| - 500                                                                                                    | ance Of Evenix For Application         |                                                  |                                         |                                            |                             |               |   |  |
|                                                                                                    |                                        | 1000000000000000                                 | 0.0000000000000000000000000000000000000 |                                            |                             | 1100000       |   |  |
| SR.<br>NO.                                                                                                    | INWARD/OUTWARD ACTIVITY                | INWARD/OUTWARD<br>DATE                           | NUMBER                                  | INWARD/OUTWARD ACTION<br>PERFORMED BY      | REMARKS                     | TYPE          |   |  |
| 1                                                                                                    | Application submitted to SPIO          | 14/10/2021                                       | 506384                                  | MACHWAINS-DE                               | 0582330                     | Ineard        |   |  |
| 2                                                                                                    | More Information required              | 14/10/2021                                       | 513834                                  | 1                                          | More information Deck inert | Outward       |   |  |
| <u> </u>                                                                                                    | from Citizen                           | and the asses                                    |                                         |                                            | infect primate as and       |               |   |  |
| 2                                                                                                    | information                            | 14/10/2021                                       | 949060                                  | <i></i>                                    | more info                   | Inward        |   |  |
| 4                                                                                                    | Need Personal Visit for<br>Information | 14/10/2021                                       | 844014                                  | <del>, .</del> .                           | enrich your valued opinion  | Outward       |   |  |
| 2                                                                                                    | information                            | 14/10/2021                                       | 949080                                  |                                            | more infa                   | Inviard       |   |  |
| 4                                                                                                    | Need Personal Visit for<br>Information | 14/10/2021                                       | 844014                                  | (H)                                        | enrich your valued opinion  | Outward       |   |  |
| 5                                                                                                    | Third Party Request                    | 14/10/2021                                       | 751624                                  |                                            | sadaodaod 6 days            | Outward       |   |  |
| 6                                                                                                    | Third Party Response                   | 14/10/2021                                       | 746301                                  | 7                                          | Remark                      | Inverd        |   |  |
| 7                                                                                                    | Rejection                              | 14/10/2021                                       | 125489                                  | 1.47                                       | not to be given             | Outward       | 1 |  |
| Bouting information/Details                                                                                                    |                                        |                                                  |                                         |                                            |                             |               |   |  |
| Departme                                                                                                    | ent."                                  | Office/Section/Public A                          | uthority Name                           | First Appeal Officer                       |                             |               |   |  |
| Select                                                                                                    | ,                                      | Select                                           | 1                                       | Select                                     |                             |               |   |  |
| -                                                                                                    | Anneal Detail                          |                                                  |                                         |                                            |                             |               |   |  |
| Appeal 5                                                                                                    | abmitted by Whom                       |                                                  |                                         |                                            |                             |               |   |  |
| C set                                                                                                    | O Other                                |                                                  |                                         |                                            |                             |               |   |  |
| and the second second se | 0.008                                  |                                                  |                                         |                                            |                             |               |   |  |
| Comments.                                                                                                    | County For This Access?"               |                                                  |                                         |                                            |                             |               |   |  |

() = () =

() A

(i) o

••

# **Second Appeal Submission**

Filling of Second Appeal User has to First Appeal, Application No or to select "No" option to submit

(Application Date, Applicant First Name, Applicant Middle Name, Applicant last Name, Father/Spouse Name, Gender, Mobile No. Phone No. Email ID, Address, Pincode, District, Select Category, Life/Liberty Urgency, Citizen Identity proof, Physical Handicap and Senior Citizen) displayed.

These details auto filled when to submit second appeal with first appeal no. or Application No.

# **Particulars of Information Solicited**

Particulars of information solicited and sequence of events on application will be shown. These details auto filled when to submit second appeal with first appeal no.

### **First Appeal Detail**

- 1. Select one option from the Appeal Submitted by Whom? Options are Self/Other.
- 2. Enter the complete description in Reasons/grounds for this appeal field.
- 3. Now choose options from Personal Presence at hearing option in form of Yes/ No.
- 4. Upload any one of document out of four which are Photocopies of

original RTI Appeal with its enclosures, Postal proof of mailing,

Acknowledgement of SPIO, and Information provided by SPIO.

5. Click on Submit button for submitting the forms.

These details auto filled when to submit second appeal with first appeal no.

### **Second Appeal Detail**

- 1. Select one option from the Appeal Submitted by Whom? Options are Self/Other.
- 2. Enter the complete description in Reasons/grounds for this appeal field.
- 3. Now choose options from Personal Presence at hearing option in form of Yes/ No.
- 4. Inward number will be shown automatically.
- 5. **Inward date** have to be entered in the field.
- 6. **Remark** has to be entered if required.
- 7. Upload all attachments such as **Photocopies of original RTI Appeal with its** enclosures, Postalproof of mailing, Acknowledgement of SPIO, and Information provided by SPIO.
- 8. Click on **Submit button** for submitting the forms.

| Dashboard                      | Second Appeal Submission                             |                                                  |                                      |                                       |
|--------------------------------|------------------------------------------------------|--------------------------------------------------|--------------------------------------|---------------------------------------|
| <ul> <li>Submission</li> </ul> | Second Appeal Form                                   |                                                  |                                      |                                       |
| Application Submission         | Do You Have System Generated First Appeal<br>Number? |                                                  |                                      |                                       |
| First Appeal Submission        | Yes No                                               |                                                  |                                      |                                       |
| Second Appeal Submission       | Number From System                                   |                                                  |                                      |                                       |
|                                | Ves O No                                             |                                                  |                                      |                                       |
|                                | Appellant Detail                                     | Ann llanak Flash blanna                          | Ann line at Middle Manne             | Applicant Last Manue*                 |
|                                | dd-mm-yyyy                                           | Applicant First Name                             | Applicant Middle Name                | Applicant Last Name                   |
| First Appeal Transaction       | Father/Spouse Name                                   | Gender *                                         | Mobile No.                           | Phone No.                             |
| Second Appeal Transaction      | Father/Spouse Name                                   | Male Female                                      | Mobile No.                           | Phone No.                             |
| Complaint Transaction •        | Email ID                                             | Address                                          | Pincode                              | District                              |
| 🔳 Help 🗸 🗸                     | Email ID                                             | Address                                          | Pincode                              | Select \$                             |
| (II) Reports -                 | Select Category                                      | Is BPL?                                          | Life/Liberty Urgency                 | Disability Ves No                     |
| <u> </u>                       | Select -                                             |                                                  |                                      |                                       |
|                                | If Yes                                               | Select \$                                        | By Post                              |                                       |
|                                |                                                      |                                                  |                                      |                                       |
|                                | Particulars Of Information Solicited                 |                                                  |                                      |                                       |
|                                |                                                      |                                                  | The Free Office and in Description   |                                       |
|                                | Subject Of Application                               | Time Frame Of Information Required(From<br>Date) | Date                                 | Intention Of Application              |
|                                | Subject of Application                               | dd-mm-www                                        | dd-mm-ww                             | Intention of Application              |
|                                |                                                      |                                                  |                                      |                                       |
|                                | Specific Details Of Information Required             |                                                  |                                      |                                       |
|                                |                                                      |                                                  |                                      |                                       |
|                                |                                                      | ' X, 🖉 Montserrat 🔹 11 🔹 🔥                       | • 🕅 🗄 🗄 🗄 🖽 🖽                        | · 🖬 🗢 🗯 –                             |
|                                |                                                      |                                                  |                                      |                                       |
|                                |                                                      |                                                  |                                      |                                       |
|                                |                                                      |                                                  |                                      |                                       |
|                                |                                                      |                                                  |                                      |                                       |
|                                |                                                      |                                                  |                                      |                                       |
|                                |                                                      |                                                  |                                      |                                       |
|                                |                                                      |                                                  |                                      |                                       |
|                                |                                                      |                                                  |                                      |                                       |
|                                |                                                      | =                                                |                                      |                                       |
|                                | State Public Information Officer Detail              |                                                  |                                      |                                       |
|                                | District                                             | Department                                       | Office/Section/Public Authority Name | State Public Information Officer Name |
|                                | Salart 🔺                                             | Select 🔺                                         | Select 🔺                             | Select 🔺                              |
|                                |                                                      |                                                  | Villet V                             |                                       |
|                                | Date Of Application Received                         |                                                  |                                      |                                       |
|                                | dd-mm-yayay                                          |                                                  |                                      |                                       |
|                                |                                                      |                                                  |                                      |                                       |
|                                |                                                      |                                                  |                                      |                                       |
|                                | Information Submitted By State Public In             | formation Officer                                |                                      |                                       |
|                                | Action Taken By State Public Information             |                                                  |                                      |                                       |
|                                | Officer                                              |                                                  |                                      |                                       |
|                                | Select 🔶                                             |                                                  |                                      |                                       |
|                                |                                                      |                                                  |                                      |                                       |
|                                |                                                      |                                                  |                                      |                                       |

| First Appeal Detail        |                                 |                                    |                                            |
|----------------------------|---------------------------------|------------------------------------|--------------------------------------------|
| Action Taken By FAO        | Action                          | Letter Reference Number            | Date Of First Appellate Authority Decision |
| Select 🔶                   | Select 🔶                        | Letter Reference Number            | dd-mm-yyyy 📋                               |
|                            |                                 |                                    |                                            |
| Decision                   | Reason For Appeal               | Receiving Mode                     |                                            |
| Decision                   | Reason For Appeal               | By Post                            |                                            |
|                            |                                 | -                                  |                                            |
| Second Appeal Detail       |                                 |                                    |                                            |
| Appeal Submitted By Whom   | Reasons/Grounds For This Appeal | Personal Presence At Hearing       | Inward No.                                 |
| ◯ Self ◯ Other             | Reasons/grounds for this appeal | 🔵 Yes 🔵 No                         | 468733                                     |
| Inward Date                |                                 |                                    |                                            |
| dd-mm-ww                   |                                 |                                    |                                            |
|                            |                                 |                                    |                                            |
| Remarks                    |                                 |                                    |                                            |
| Remarks                    |                                 |                                    |                                            |
| Enclosure                  |                                 |                                    |                                            |
| Copy Of RTI Application    | Proof Of RTI Application Fee    | Copy Of First Appeal               | Copy Of Second Appeal                      |
| Choose File No file chosen | Choose File No file chosen      | Choose File No file chosen         | Choose File No file chosen                 |
| Other Attachment           | Copy Of Fee Payment Proof       | First Appellate Authority Decision | Copy Of Reply SPIO                         |
| Choose File No file chosen | Choose File No file chosen      | Choose File No file chosen         | Choose File No file chosen                 |
| Verification By Appellant  | Senior Citizen                  | Physical Handicap                  | BPL Card                                   |
| Choose File No file chosen | Choose File No file chosen      | Choose File No file chosen         | Choose File No file chosen                 |
| Life/Liberty Urgency       | Identity Proof Of The Appellant |                                    |                                            |
| Choose File No file chosen | Choose File No file chosen      |                                    |                                            |
|                            |                                 |                                    |                                            |
| SUBMIT PREVIEW FORM        | RESET                           |                                    |                                            |

### **Complaint Submission**

In case when no action is taken by PIO or FAO or if citizens have issues related to various submission then they can choose this option. Selection of this option will display a drop down menu where they have to select a reason related to complaint as given in following screen:

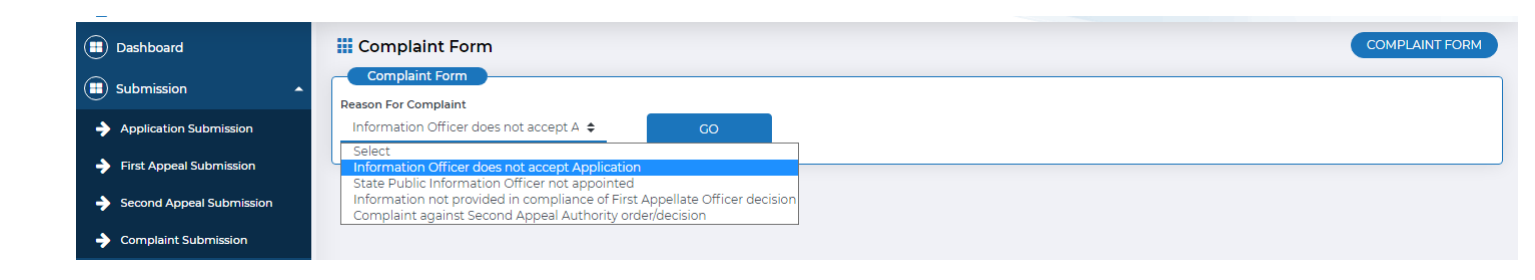

# Information Officer does not accepting application

After selection of this option a form will be displayed, where following information has to be entered

- 1. Select **Department name** from the Drop-down menu.
- 2. Select **office name** from the drop-down menu.
- 3. Select **officer name** from drop-down menu.
- 4. **Application date** has to be selected from date menu.
- 5. Complainant's first name has to be entered in **Appellant First Name** field.
- 6. Complainant's middle name has to be entered in **Appellant Middle Name** field.
- 7. Complainant's last name has to be entered in **Appellant Last Name** field.
- 8. Complainant's father's or spouse's name has to be entered in **Father / Spouse Name** field.
- 9. Complainant's gender has to be selected i.e. male or female from **Gender** radio button.
- 10. Complainant's mobile number has to be entered in **Mobile No** field.
- 11. Complainant's phone number has to be entered in **Phone No** field.
- 12. Complainant's email id has to be entered in Email ID field.
- 13. Complainant's address has to be entered in Address field.
- 14. Complainant's pin code has to be entered in **Pin code** field.

15. Complainant's District has to be selected from drop-down menu from **District** field. If complainant belongs to the district that is not given in the list, he has to select **other** option from the drop down list and enter name of the district in the text box given.

16. If Complainant belongs to rural area, then select the **Rural** radio button and Name of **Tehsil** and **Village** are to be entered, and if citizen belongs to Urban Area, then select the **Urban** radio button and Name of the **City** and **Ward** are to be entered.

17. If Appellant is BPL (Below Poverty Line), then select Yes from Is BPL? radio

button. On selection two fields will become visible for **BPL Card Number** and **Upload BPL Proof** else if citizen is not BPL, Select **No** from **Is BPL?** radio Button.

On Selection, fields for **Payment Mode** and **Amount**will be shown.

18. If the Application is concerned with life/liberty of a person, Select Yes from

Life / Liberty Urgency radio button and then upload the Life/Liberty Proof, else

Select No from Life / Liberty Urgency radio button.

19. If citizen has got the identity proof with him, then select the Identity Proof from the **Citizen** 

/Identity Proof drop down list. On selection, two fields will become visible for Identity Proof Number

#### and Upload Identity Proof.

20. Select check box if you want to post it on receiving mode field.

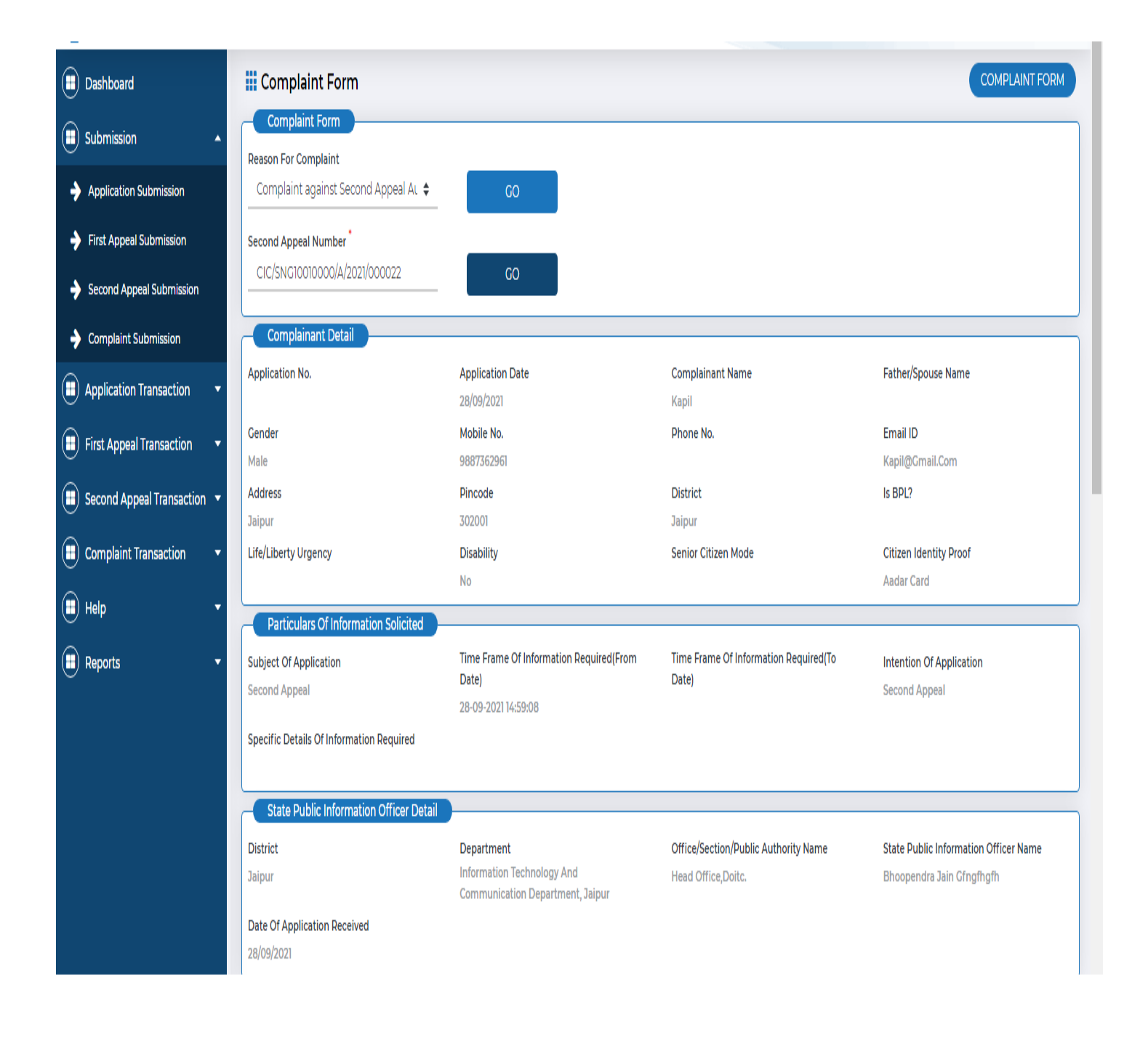

| First Appellate Authority Detail  |                                   |                                                                              |                                                            |
|-----------------------------------|-----------------------------------|------------------------------------------------------------------------------|------------------------------------------------------------|
| First Appeal Number               | District<br>Jaipur                | Department<br>Information Technology And Communication<br>Department, Jaipur | Office/Section/Public Authority Name<br>Head Office,Doitc. |
| First Appeal Officer Name         | Date Of Appeal Received           | Date Of First Appellate Authority Decision                                   | Decision                                                   |
| Bhoopendra Jain Gfngfhgfh         | 28/09/2021                        |                                                                              |                                                            |
| Second Appeal Detail And Decision |                                   |                                                                              |                                                            |
| Second Appeal Number              | Second Appeal Officer Name        | Date Of Second Appeal Received                                               | Reasons/Grounds For This Appeal                            |
| CIC/SNG10010000/A/2021/000022     |                                   | 28/09/2021                                                                   |                                                            |
| Date Of Second Appeal Decision    | Second Appeal Decision            |                                                                              |                                                            |
| Constitut Desider                 |                                   |                                                                              |                                                            |
| Complaint Decision                |                                   | Deres I Deres and Miller for                                                 |                                                            |
| Complaint Submitted By Whom?      | Reason/Grounds For This Complaint | Personal Presence At Hearing                                                 | Manual Inward Number                                       |
| Self Other                        | Reason/Grounds For This Complaint | ) Yes () No                                                                  | 766143                                                     |
| Remarks                           |                                   |                                                                              |                                                            |
| Remarks                           |                                   |                                                                              |                                                            |
|                                   |                                   |                                                                              |                                                            |
| Enclosures                        |                                   |                                                                              | <i>h</i>                                                   |
| Copy Of RTI Application           | Proof Of RTI Application Fee      | Copy Of First Appeal                                                         | Copy Of Second Appeal                                      |
| Choose File No file chosen        | Choose File No file chosen        | Choose File No file chosen                                                   | Choose File No file chosen                                 |
| Other Attachment                  | Copy Of Fee Payment Proof         | First Appellate Authority Decision                                           | Copy Of Reply SPIO                                         |
| Choose File No file chosen        | Choose File No file chosen        | Choose File No file chosen                                                   | Choose File No file chosen                                 |
| Verification By Appellant         | Senior Citizen                    | Physical Handicap                                                            | BPL Card No file chose                                     |
| Choose File No file chosen        | Choose File No file chosen        | Choose File No file chosen                                                   | Choose File No file chosen                                 |
| Life/Liberty Urgency              | Identity Proof Of The Appellant   |                                                                              |                                                            |
| Choose File No file chosen        | Choose File No file chosen        |                                                                              |                                                            |
|                                   |                                   |                                                                              |                                                            |
| PREVIEW FORM                      | RESETCANCEL                       |                                                                              |                                                            |
|                                   |                                   |                                                                              |                                                            |

# **Particulars of Information Solicited**

21. Enter Subject of Application in Subject of Appeal field.

22. Time frame of information required has to be selected i.e. the From and To date from Timeframe of information required field.

23. Specific details of the information requested by the Appellant, has to be entered in Specific details of information required field.

| Choose File No file chosen | Subject of Application     | Date)<br>— dd-mm-yyyy<br>Intention Of Application |             | dd-mm-yyyy  | dinicalito k | By Post |
|----------------------------|----------------------------|---------------------------------------------------|-------------|-------------|--------------|---------|
|                            | Choose File No file chosen | Intention of Application                          |             |             |              |         |
|                            |                            | X <sup>a</sup> X, 🖪 Montserra                     | at • 14 • 🔥 | • %• E E E• | Ti∙ ⊞∙       | . 0     |
|                            |                            |                                                   |             |             |              |         |

#### **Complainant details**

- 24. Select one option from the Complaint Submitted by Whom? Options are Self/Other.
- 25. Enter the complete description in Reasons/grounds for this complaint field.
- 26. Now choose options from Personal Presence at hearing option in form of Yes/ No.
- 27. Enter Inward Number and Inward date from relevant menu.

28. Upload all attachments which are Copy of RTI Complaint Form, Copy of RTI Application, Proof of Application Fee, Document Proof of not accepting Application , Verification by Complainant, and Other attachment.

29. Click on Submit button for submitting the form.

| (III) Dashboard          | Complaint Form                                                                                                    | PLAINT FOR |
|--------------------------|----------------------------------------------------------------------------------------------------|------------|
| (II) Submission          | Complaint Form<br>Reason For Complaint                                                                                                 |            |
| Application Submission   | Information Officer does not accept A 🗢 🕜 CO                                                                                           |            |
| First Appeal Submission  | Select Information Officer does not accept Application State Public Information Officer not appointed                                  |            |
| Second Appeal Submission | Information not provided in compliance of First Appellate Officer decision<br>Complaint against Second Appeal Authority order/decision |            |
| → Complaint Submission   |                                                                                                    |            |

User has to select any on from the dropdown

# Information Officer does not accepting application

After selection of this option a form will be displayed, where following information has to be entered

- 1. Select **Department name** from the Drop-down menu.
- 2. Select **office name** from the drop-down menu.
- 3. Select **officer name** from drop-down menu.
- 4. **Application date** has to be selected from date menu.
- 5. Complainant's first name has to be entered in **Appellant First Name** field.
- 6. Complainant's middle name has to be entered in **Appellant Middle Name** field.
- 7. Complainant's last name has to be entered in **Appellant Last Name** field.
- 8. Complainant's father's or spouse's name has to be entered in **Father / Spouse Name** field.
- 9. Complainant's gender has to be selected i.e. male or female from **Gender** radio button.
- 10. Complainant's mobile number has to be entered in **Mobile No** field.
- 11. Complainant's phone number has to be entered in **Phone No** field.
- 12. Complainant's email id has to be entered in **Email ID** field.
- 13. Complainant's address has to be entered in Address field.
- 14. Complainant's pin code has to be entered in **Pin code** field.
- 15. Complainant's District has to be selected from drop-down menu from District

field. If complainant belongs to the district that is not given in the list, he has to select **other** option from the drop down list and enter name of the district in the text box given.

16. If Complainant belongs to rural area, then select the **Rural** radio button and

Name of **Tehsil** and **Village** are to be entered, and if citizen belongs to Urban Area, then select the **Urban** radio button and Name of the **City** and **Ward** are to be entered.

17. If Appellant is BPL (Below Poverty Line), then select **Yes** from **Is BPL?** radio button. On selection two fields will become visible for **BPL Card Number** and **Upload BPL Proof** else if citizen is not BPL, Select **No** from **Is BPL?** radio Button. On Selection, fields for **Payment Mode** and **Amount**will be shown.

If the Application is concerned with life/liberty of a person, Select Yes from
 Life / Liberty Urgency radio button and then upload the Life/Liberty Proof, else Select
 No from Life / Liberty Urgency radio button.

19. If citizen has got the identity proof with him, then select the Identity Proof from the Citizen

/Identity Proof drop down list. On selection, two fields will become visible for Identity Proof Number

#### and Upload Identity Proof.

20. Select check box if you want to post it on **receiving mode** field.

| Reason/Grounds For This Complaint | Ves No                                                                                                    | 710308                                                                                                    |
|-----------------------------------|----------------------------------------------------------------------------------------------------|----------------------------------------------------------------------------------------------------|
|                                   |                                                                                                    |                                                                                                    |
|                                   |                                                                                                    |                                                                                                    |
|                                   |                                                                                                    |                                                                                                    |
|                                   |                                                                                                    |                                                                                                    |
|                                   |                                                                                                    |                                                                                                    |
| Proof Of RTI Application Fee      | Copy Of First Appeal                                                                                                    | Copy Of Second Appeal                                                                                                    |
| Choose File No file chosen        | Choose File No file chosen                                                                                                    | Choose File No file chose                                                                                                    |
| Copy Of Fee Payment Proof         | First Appellate Authority Decision                                                                                                    | Copy Of Reply SPIO                                                                                                    |
| Choose File No file chosen        | Choose File No file chosen                                                                                                    | Choose File No file chose                                                                                                    |
| Senior Citizen                    | Physical Handicap                                                                                                    | BPL Card                                                                                                    |
| Choose File No file chosen        | Choose File No file chosen                                                                                                    | Choose File No file choser                                                                                                    |
| Identity Proof Of The Appellant   |                                                                                                    |                                                                                                    |
| Choose File No file chosen        |                                                                                                    |                                                                                                    |
|                                   | <ul> <li>Proof Of RTI Application Fee</li> <li>Choose File No file chosen</li> <li>Copy Of Fee Payment Proof</li> <li>Choose File No file chosen</li> <li>Senior Citizen</li> <li>Choose File No file chosen</li> <li>Identity Proof Of The Appellant</li> <li>Choose File No file chosen</li> </ul> | Proof Of RTI Application Fee       Copy Of First Appeal         Choose File       No file chosen         Copy Of Fee Payment Proof       First Appellate Authority Decision         Choose File       No file chosen         Choose File       No file chosen         Choose File       No file chosen         Senior Citizen       Physical Handicap         Choose File       No file chosen         Identity Proof Of The Appellant       Choose File         Choose File       No file chosen |

# SPIO not appointed

The same as given in the process Information **Officer does not accepting Application** will be followed for **SPIO not appointed case.** 

| सुपना का अधिकार<br>Right to Information<br>Government of Rajasthan | Technical Support (09:30 AM To 06:30 F                                                     | PM) 🕻 0141-2921314 🖉 rti.helj                                          | odesk@rajasthan.gov.in 👔 हि        | दी Welcome BHUPENDRA JAIN 🕶              |
|--------------------------------------------------------------------|--------------------------------------------------------------------------------------------|------------------------------------------------------------------------|------------------------------------|------------------------------------------|
| Dashboard                                                          | Complaint Form                                                                             |                                                                        |                                    | COMPLAINT FORM                           |
|                                                                    | Complaint Form                                                                             |                                                                        |                                    |                                          |
| Application Submission                                             | State Public Information Officer not a 💠                                                   | GO                                                                     |                                    |                                          |
| First Appeal Submission                                            | Appellant Detail                                                                           |                                                                        |                                    |                                          |
| Second Appeal Submission                                           | Department Name*                                                                           | Office Name                                                            | Officer Name                       | District                                 |
| Complaint Submission                                               | Select \$                                                                                  | Select 🗘                                                               | Select \$                          | Select 🔶                                 |
| Application Transaction                                            | Complainant First Name                                                                     | Complainant Middle Name<br>Complainant Middle Name                     | Complainant Last Name *            | Father/Spouse Name<br>Father/Spouse Name |
| First Appeal Transaction                                           | Gender                                                                                     | Mobile No.*                                                            | Phone No.                          | Email ID                                 |
| Second Appeal Transaction                                          | Male Female                                                                                | Mobile No.                                                             | Phone No.                          | Email ID                                 |
| Complaint Transaction                                              | Pincode                                                                                    | District                                                               | Select Category                    | Is BPL?                                  |
| Help                                                               | Pincode                                                                                    | Select                                                                 | Select ÷                           | Yes No                                   |
|                                                                    | Complaint Date<br>dd-mm-ywy                                                                | Yes No                                                                 | Physical Handicap                  | Is Senior Citizen                        |
|                                                                    | By Post Complaint Decision Complaint Submitted By Whom? Self Other Remarks Remarks Remarks | Reason/Grounds For This Complaint<br>Reason/Grounds For This Complaint | Personal Presence At Hearing       | Manual Inward Number<br>803562           |
|                                                                    | Enclosures                                                                                 |                                                                        |                                    | <u>//</u>                                |
|                                                                    | Copy Of RTI Application                                                                    | Proof Of RTI Application Fee                                           | Copy Of First Appeal               | Copy Of Second Appeal                    |
|                                                                    | Choose File No file chosen                                                                 | Choose File No file chosen                                             | Choose File No file chosen         | Choose File No file chosen               |
|                                                                    | Other Attachment                                                                           | Copy Of Fee Payment Proof                                              | First Appellate Authority Decision | Copy Of Reply SPIO                       |
|                                                                    | Choose File No file chosen                                                                 | Choose File No file chosen                                             | Choose File No file chosen         | Choose File No file chosen               |
|                                                                    | Choose File No file chosen                                                                 | Choose File No file chosen                                             | Choose File No file chosen         | Chaose File No file chosen               |
|                                                                    |                                                                                            | Identity Proof Of The Appellant                                        | Choose the most state              | Choose Hie Home choosen                  |
|                                                                    | Choose File No file chosen                                                                 | Choose File No file chosen                                             |                                    |                                          |
|                                                                    | PREVIEW FORM SUBMIT                                                                        | RESET CANCEL                                                           |                                    |                                          |

# Information not provided in compliance of First Appeal Officer decision

In this category a citizen has to **first select Reason for dissatisfaction?** from the drop down menu. Enter **first appeal number** and then click on **Go** button. A form will display data related to application and first appeal, few data has to be filled by citizen which are as follow:

# **Complaint details**

- 1. Select one option from the **Complaint Submitted by Whom?** Options are Self/Other.
- 2. Enter the complete description in Reasons/grounds for this complaint field.
- 3. Now choose options from **Personal Presence at hearing option** in form of **Yes/ No.**
- 4. Enter Inward Number and Inward date from relevant menu.
- 5. Upload all attachments which are Copy of RTI Complaint Form, Copy of RTI Application, Proof of Application Fee, Document Proof of not accepting Application, Verification by Complainant, and Other attachment.
- 6. Click on **Submit button** for submitting the form.

| ļ           | सूचना का अधिकार<br>Right to Information<br>Government of Rajasthan | Те | chnical Support (09:30 AM To 06:30 PM                                                                                                    | M) 🕻 0141-2921314 💟 rti.help                                                                                                    | desk@rajasthan.gov.in 👔 हि                                                                                                    | ी Welcome BHUPENDRA JAIN 🕶                                                                                                    |
|-------------|--------------------------------------------------------------------|----|----------------------------------------------------------------------------------------------------|----------------------------------------------------------------------------------------------------|----------------------------------------------------------------------------------------------------|----------------------------------------------------------------------------------------------------|
| •           | Dashboard                                                          |    | 🗰 Complaint Form                                                                                                    |                                                                                                    |                                                                                                    | COMPLAINT FORM                                                                                                    |
| •           | Submission                                                         | •  | Complaint Form                                                                                                    |                                                                                                    |                                                                                                    |                                                                                                    |
| •           | Application Transaction                                            | •  | Information not provided in complian \$                                                                                                    | GO                                                                                                    |                                                                                                    |                                                                                                    |
|             | First Appeal Transaction                                           | •  | Reason For Dissatisfaction                                                                                                    | First Appeal Number                                                                                                    |                                                                                                    |                                                                                                    |
| ÷           | First Appeal Transaction                                           |    | State Public Information Officer does 💠                                                                                                    | 039532463862396                                                                                                    | GO                                                                                                    |                                                                                                    |
| <u>د</u>    | Download First Appeal                                              |    | Complainant Detail                                                                                                    |                                                                                                    |                                                                                                    |                                                                                                    |
|             | Decision                                                           |    | Application No.<br>039977789230279                                                                                                    | Application Date<br>08/09/2021                                                                                                    | Complainant Name<br>Rtrt                                                                                                    | Father/Spouse Name<br>Fgfg                                                                                                    |
| <b>&gt;</b> | First Appeal Withdrawal                                            |    | Gender                                                                                                    | Mobile No.                                                                                                    | Phone No.                                                                                                    | Email ID                                                                                                    |
|             | Second Appeal Transaction                                          | •  | Male                                                                                                    | 9460292927                                                                                                    | 9460292927                                                                                                    | A@A.Com                                                                                                    |
|             |                                                                    |    | Address                                                                                                    | Pincode                                                                                                    | District                                                                                                    | Is BPL?                                                                                                    |
| $\bigcirc$  | Complaint Transaction                                              |    | Jaipur                                                                                                    | Disability                                                                                                    | Jaipur<br>Senior Citizen Mode                                                                                                    | Yes<br>Citizen Identity Droof                                                                                                    |
|             | Help                                                               | •  | Yes                                                                                                    | No                                                                                                    | No                                                                                                    | Aadar Card                                                                                                    |
|             | Denote                                                             |    | Particulars Of Information Solicited                                                                                                    |                                                                                                    |                                                                                                    |                                                                                                    |
|             | Reports                                                            |    | Subject Of Application                                                                                                    | Time Frame Of Information Required(From                                                                                                    | Time Frame Of Information Required(To                                                                                                    | Intention Of Application                                                                                                    |
|             |                                                                    |    | Fgfg                                                                                                    | Date)                                                                                                    | Date)                                                                                                    | Fgfg                                                                                                    |
|             |                                                                    |    | Constitute Data in Other constitute Description                                                                                                    | 08/09/2021                                                                                                    | 08/09/2021                                                                                                    |                                                                                                    |
|             |                                                                    |    | Fgf                                                                                                    |                                                                                                    |                                                                                                    |                                                                                                    |
|             |                                                                    |    | State Public Information Officer Datail                                                                                                    |                                                                                                    |                                                                                                    |                                                                                                    |
|             |                                                                    |    | District                                                                                                    | Department                                                                                                    | Office/Casties/Dublis Authority Name                                                                                                    | State Dublic Information Officer Name                                                                                                    |
|             |                                                                    |    | Jaipur                                                                                                    | Information Technology And Communication                                                                                                    | Head Office,Doitc.                                                                                                    | Bhoopendra Jain                                                                                                    |
|             |                                                                    |    |                                                                                                    | Department, Jaipur                                                                                                    |                                                                                                    |                                                                                                    |
|             |                                                                    |    | Date Of Application Received                                                                                                    |                                                                                                    |                                                                                                    |                                                                                                    |
|             |                                                                    |    | First Appellate Authority Datail                                                                                                    |                                                                                                    |                                                                                                    | ]                                                                                                    |
|             |                                                                    |    |                                                                                                    | District                                                                                                    | December of                                                                                                    | Office (Casties (Dublic Authority News                                                                                                    |
|             |                                                                    |    | 039532463862396                                                                                                    | Jaipur                                                                                                    | Information Technology And Communication                                                                                                    | Head Office,Doitc.                                                                                                    |
|             |                                                                    |    | First Associ Offices Manua                                                                                                    | Data Of Assession                                                                                                    | Department, Jaipur                                                                                                    | Desision                                                                                                    |
|             |                                                                    |    | Bhoopendra Jain                                                                                                    | 20/10/2021                                                                                                    | Date Of First Appellate Authority Decision                                                                                                    | Decision                                                                                                    |
|             |                                                                    |    | Complaint Decision                                                                                                    |                                                                                                    |                                                                                                    |                                                                                                    |
|             |                                                                    |    | Complaint Submitted By Whom?                                                                                                    | Deason/Grounds For This Complaint                                                                                                    | Personal Presence At Hearing                                                                                                    | Manual Inward Number                                                                                                    |
|             |                                                                    |    | Self Other                                                                                                    | fgfgfgf                                                                                                    | Ves No                                                                                                    | 761615                                                                                                    |
|             |                                                                    |    |                                                                                                    |                                                                                                    |                                                                                                    |                                                                                                    |
|             |                                                                    |    | Remarks                                                                                                    |                                                                                                    |                                                                                                    |                                                                                                    |
|             |                                                                    |    |                                                                                                    |                                                                                                    |                                                                                                    |                                                                                                    |
|             |                                                                    |    |                                                                                                    |                                                                                                    |                                                                                                    | //                                                                                                    |
|             |                                                                    |    | Enclosures                                                                                                    |                                                                                                    |                                                                                                    |                                                                                                    |
|             |                                                                    |    | Lindoarda                                                                                                    |                                                                                                    |                                                                                                    |                                                                                                    |
|             |                                                                    |    | Copy Of RTI Application                                                                                                    | Proof Of RTI Application Fee                                                                                                    | Copy Of First Appeal                                                                                                    | Copy Of Second Appeal                                                                                                    |
|             |                                                                    |    | Copy Of RTI Application Choose File No file chosen                                                                                                    | Proof Of RTI Application Fee Choose File No file chosen                                                                                                    | Copy Of First Appeal Choose File No file chosen                                                                                                    | Copy Of Second Appeal Choose File No file chosen                                                                                                  |
|             |                                                                    |    | Copy Of RTI Application<br>Choose File No file chosen<br>Other Attachment                                                                                                    | Proof Of RTI Application Fee Choose File No file chosen Copy Of Fee Payment Proof                                                                                                    | Copy Of First Appeal Choose File No file chosen First Appellate Authority Decision                                                                                        | Copy Of Second Appeal Choose File No file chosen Copy Of Reply SPIO                                                                               |
|             |                                                                    |    | Choose File No file chosen Other Attachment Choose File No file chosen                                                                                                    | Proof Of RTI Application Fee     Choose File No file chosen     Copy Of Fee Payment Proof     Choose File No file chosen                                                                                          | Copy Of First Appeal Choose File No file chosen First Appellate Authority Decision Choose File No file chosen                                                             | Copy Of Second Appeal Choose File No file chosen Copy Of Reply SPIO Choose File No file chosen                                                    |
|             |                                                                    |    | Copy Of RTI Application Choose File No file chosen Other Attachment Choose File No file chosen Verification By Appellant                                                                               | Proof Of RTI Application Fee Choose File No file chosen Copy Of Fee Payment Proof Choose File No file chosen Senior Citizen                                                                                       | Copy Of First Appeal Choose File No file chosen First Appellate Authority Decision Choose File No file chosen Physical Handicap                                           | Copy Of Second Appeal Choose File No file chosen Copy Of Reply SPIO Choose File No file chosen BPL Card                                           |
|             |                                                                    |    | Copy Of RTI Application Choose File No file chosen Other Attachment Choose File No file chosen Verification By Appellant Choose File No file chosen                                                    | Proof Of RTI Application Fee Choose File No file chosen Copy Of Fee Payment Proof Choose File No file chosen Senior Citizen Choose File No file chosen                                                            | Copy Of First Appeal Choose File No file chosen First Appellate Authority Decision Choose File No file chosen Physical Handicap Choose File No file chosen                | Copy of Second Appeal Choose File No file chosen Copy of Reply SPIO Choose File No file chosen BPL Card Choose File No file chosen                |
|             |                                                                    |    | Choose Sile No file chosen Other Attachment Choose File No file chosen Verification By Appellant Choose File No file chosen                                                                            | Proof Of RTI Application Fee Choose File No file chosen Copy Of Fee Payment Proof Choose File No file chosen Senior Citizen Choose File No file chosen                                                            | Copy Of First Appeal<br>Choose File No file chosen<br>First Appellate Authority Decision<br>Choose File No file chosen<br>Physical Handicap<br>Choose File No file chosen | Copy Of Second Appeal<br>Choose File No file chosen<br>Copy Of Reply SPIO<br>Choose File No file chosen<br>BPL Card<br>Choose File No file chosen |
|             |                                                                    |    | Choose Sile No file chosen Choose File No file chosen Other Attachment Choose File No file chosen Verification By Appellant Choose File No file chosen Life/Liberty Urgency                            | Proof Of RTI Application Fee Choose File No file chosen Copy Of Fee Payment Proof Choose File No file chosen Senior Citizen Choose File No file chosen Identity Proof Of The Appellant                            | Copy Of First Appeal Choose File No file chosen First Appellate Authority Decision Choose File No file chosen Physical Handicap Choose File No file chosen                | Copy Of Second Appeal<br>Choose File No file chosen<br>Copy Of Reply SPIO<br>Choose File No file chosen<br>BPL Card<br>Choose File No file chosen |
|             |                                                                    |    | Choose File No file chosen Choose File No file chosen Other Attachment Choose File No file chosen Verification By Appellant Choose File No file chosen Life/Liberty Urgency Choose File No file chosen | Proof Of RTI Application Fee Choose File No file chosen Copy Of Fee Payment Proof Choose File No file chosen Senior Citizen Choose File No file chosen Identity Proof Of The Appellant Choose File No file chosen | Copy Of First Appeal<br>Choose File No file chosen<br>First Appellate Authority Decision<br>Choose File No file chosen<br>Physical Handicap<br>Choose File No file chosen | Copy Of Second Appeal Choose File No file chosen Copy Of Reply SPIO Choose File No file chosen BPL Card Choose File No file chosen                |
|             |                                                                    |    | Copy Of RTI Application Choose File No file chosen Other Attachment Choose File No file chosen Verification By Appellant Choose File No file chosen Life/Liberty Urgency Choose File No file chosen    | Proof Of RTI Application Fee Choose File No file chosen Copy Of Fee Payment Proof Choose File No file chosen Senior Citizen Choose File No file chosen Identity Proof Of The Appellant Choose File No file chosen | Copy Of First Appeal<br>Chaose File No file chosen<br>First Appellate Authority Decision<br>Choose File No file chosen<br>Physical Handicap<br>Choose File No file chosen | Copy Of Second Appeal Choose File No file chosen Copy Of Reply SPIO Choose File No file chosen BPL Card Choose File No file chosen                |

#### Complaint against second appeal authority decision

This fourth type of complaint is called Complaint against second appeal authority decision. In this case, a form will be displayed where you have to enter **Second appeal number** and then click on **Go** button. This will display a form where all application and first appeal related details will be shown.. Few information have to be filled which are as follows:

| Dashboard If Complaint Form   Submission Complaint Form   Reason For Complaint |
|--------------------------------------------------------------------------------|
| Submission     Complaint Form     Reason For Complaint                         |
| Reason For Complaint                                                           |
|                                                                                |
| → Application Submission     Complaint against Second Appeal Aut      CO       |
| First Appeal Submission     Second Appeal Number                               |
| Second Appeal Submission                                                       |
|                                                                                |

#### **Complaint details**

- 1. Select one option from the **Complaint Submitted by Whom?** Options are Self/Other.
- 2. Enter the complete description in Reasons/grounds for this complaint field.
- 3. Now choose options from Personal Presence at hearing option in form of Yes/ No.
- 4. Enter Inward Number and Inward date from relevant menu.
- Upload any one of document out of four which are Copy of RTI Complaint Form, Copy of RTIApplication, Proof of Application Fee, Document Proof of not accepting Application ,

Verification by Complainant, and Other attachment.

- 6. Click on **Submit button** for submitting the form.
- 7.

| Complaint Submitted By Whom? | Reason/Grounds For This Complaint | Personal Presence At Hearing       | Manual Inward Number      |
|------------------------------|-----------------------------------|------------------------------------|---------------------------|
| Self Other                   | Reason/Grounds For This Complaint | Ves No                             | 761615                    |
| Remarks                      |                                   |                                    |                           |
| Remarks                      |                                   |                                    |                           |
|                              |                                   |                                    |                           |
| Enclosures                   |                                   |                                    |                           |
| Copy Of RTI Application      | Proof Of RTI Application Fee      | Copy Of First Appeal               | Copy Of Second Appeal     |
| Choose File No file chosen   | Choose File No file chosen        | Choose File No file chosen         | Choose File No file chos  |
| Other Attachment             | Copy Of Fee Payment Proof         | First Appellate Authority Decision | Copy Of Reply SPIO        |
| Choose File No file chosen   | Choose File No file chosen        | Choose File No file chosen         | Choose File No file chos  |
| Verification By Appellant    | Senior Citizen                    | Physical Handicap                  | BPL Card                  |
| Choose File No file chosen   | Choose File No file chosen        | Choose File No file chosen         | Choose File No file chose |
| Life/Liberty Urgency         | Identity Proof Of The Appellant   |                                    |                           |
| Choose File No file chosen   | Choose File No file chosen        |                                    |                           |

# **Application Transaction**

Citizen can view the application details submitted by him by clicking on Application **Transaction** tab in this way:

Application Transaction Menu appears (Pending Transaction, More information Required, Deposit Intimated fees, Download information given and Application withdrawal.)

|    | ) Dashboard                 |   | Citizen Pending List |                    |                             |                   |              |                                                                                                    |    |
|----|-----------------------------|---|----------------------|--------------------|-----------------------------|-------------------|--------------|----------------------------------------------------------------------------------------------------|----|
|    | ) Submission                | • | From Date            |                    |                             | To Date           |              | Search                                                                                                    |    |
|    | ) Application Transaction   | • | dd-r                 | nm-yyyy            |                             | dd-mm-yyyy        | 0            | Search By Keyword                                                                                                    |    |
| -  | Panding Transaction         |   | SR.<br>NO.           | APPLICATION<br>NO. | SUBMIT DATE                 | APPLICANT<br>NAME | LIFE/LIBERTY | STATUS                                                                                                    | EW |
| -} | More Information Required   |   |                      |                    |                             |                   |              | Application submitted to SPIO -> Intimation sent for More Information to citizen ->                                                                                                    |    |
| -, | Deposit Infermation Fees    |   | 1                    | 039059251912604    | 2021-10-<br>14T13:12:27.347 | Bhoomika          | Yes          | Response received for More Information -> Citizen requested for Personal Visit -><br>Application forward to Third Party -> Response received from Third Party -><br>Application rejected by SPIO |    |
| 7  | Download Information Given  |   | 2                    | 039323905648732    | 2021-09-                    | test              | No           | Application submitted to SPIO -> Fee Intimation sent to citizen -> Response received                                                                                                    |    |
| 7  | Application Withdrawal      |   | -                    |                    | 08T11:47:14.683<br>2021-09- |                   |              | for Fee Intimation                                                                                                    |    |
|    | ) First Appeal Transaction  | • | 3                    | 039861428460040    | 08T11:39:07.657             | Rozy              | Yes          | Application submitted to SPIO                                                                                                    |    |
|    | ) Second Appeal Transaction | • |                      |                    |                             |                   |              | Items per page: 5 🔹 1-3 of 3 IC C > >                                                                                                    |    |
|    | ) Complaint Transaction     | • |                      |                    |                             |                   |              |                                                                                                    |    |
| •  | ) Help                      | • |                      |                    |                             |                   |              |                                                                                                    |    |
|    | ) Reports                   | • |                      |                    |                             |                   |              |                                                                                                    |    |
|    |                             |   |                      |                    |                             |                   |              |                                                                                                    |    |
|    |                             |   |                      |                    |                             |                   |              |                                                                                                    |    |
|    |                             |   |                      |                    |                             |                   |              |                                                                                                    |    |
|    |                             |   |                      |                    |                             |                   |              |                                                                                                    |    |
|    |                             |   |                      |                    |                             |                   |              |                                                                                                    |    |
|    |                             |   |                      |                    |                             |                   |              |                                                                                                    |    |

- 1. Pending Transaction this menu shows applications which are pending.
- 2. More information required this menu shows if SPIO request for more information require.
- 3. Deposit Intimated fees this menu shows if SPIO request for fee transfer.
- 4. Download information given this menu shows when SPIO provide you the information as requested Application.
- 5. Application withdrawal in this menu shows the application which withdraws.

All the entire menu contains the following columns: Sr. No. Application No., Submit Date, Applicant Name, Life/Liberty, Department, Office, Application Submitted To, Info Details, Action, Status, Print Acknowledgement.

| Dashboard                   | 🔛 View A                     | pplication Detail                                      |                                                      |                       |                        |                                                                  |                                                                              |         |
|-----------------------------|------------------------------|--------------------------------------------------------|------------------------------------------------------|-----------------------|------------------------|------------------------------------------------------------------|------------------------------------------------------------------------------|---------|
| Submission •                |                              |                                                        |                                                      | PRINT FORM            | BA                     | ACK                                                              |                                                                              |         |
| Application Transaction     | Application 1                | N0.                                                    |                                                      |                       |                        |                                                                  |                                                                              |         |
| Panding Transaction         | 03932762066                  | 52873                                                  |                                                      |                       |                        |                                                                  |                                                                              |         |
| More Information Required   | Department                   | Name                                                   | Office Name                                          |                       | Officer N              | lame                                                             | Application Date                                                             |         |
| Deposit Infermation Fees    | Information                  | Technology And Communication Department, Jaipur<br>Ime | IT Building, Tilak Marg, C-Sche<br>Mobile No.        | me, Jaipur            | Bhoopen<br>District    | ndra Jain Gfngfhgfh                                              | 14 Oct 2021<br>Tehsil                                                        |         |
| Download Information Given  | Avik                         |                                                        | 9269090432                                           |                       | Jhunjhur               | nun                                                              | Mandawa                                                                      |         |
| Application Withdrawal      | Village                      |                                                        | Gender<br>Male                                       |                       | Father/S<br>A KKK Ga   | pouse Name<br>aur                                                | Email ID<br>Rozychittoria@Gmail.Com                                          |         |
| First Appeal Transaction    | Phone No.                    |                                                        | Pincode                                              |                       | Payment                | t Mode                                                           | Physical Handicap                                                            |         |
| <b>A</b>                    | Senior Citize                | n                                                      | District                                             |                       | Is BPL?                |                                                                  | nv                                                                           |         |
| Second Appeal Transaction • | No                           |                                                        | Jhunjhunun                                           |                       | Yes                    |                                                                  |                                                                              |         |
| Complaint Transaction 🔹     | Life/Liberty (<br>Yes        | Irgency                                                |                                                      |                       |                        |                                                                  |                                                                              |         |
| 🔲 Help 🔹                    | Linked                       | Applications                                           |                                                      |                       |                        |                                                                  |                                                                              |         |
| Reports -                   | Application 1<br>03932762066 | No.<br>52873                                           |                                                      |                       |                        |                                                                  |                                                                              |         |
|                             | Particu                      | lars Of Information Solicited                          |                                                      |                       |                        |                                                                  |                                                                              |         |
|                             | Subject Of A<br>Opinion And  | pplication<br>Suggestions                              | Intention Of Application<br>Opinion And Suggestions. |                       | The Perio<br>From : -0 | od To Which The Information Relates<br>p1/09/2021 To -13/10/2021 | Specific Details Of Information Required<br>View Information   Download File |         |
|                             | Sequer                       | ice Of Events For Application                          |                                                      |                       |                        | al and more a set of a new set                                   |                                                                              |         |
|                             | SR. NO.                      | INWARD/OUTWARD ACTIVITY                                | WARD/OUTWARD DATE                                    | INWARD/OUTWARD NUMBER | I                      | NWARD/OUTWARD ACTION PERFORMED BY                                | INWARD/OUTWARD REMARKS                                                       | TYPE    |
|                             | 1                            | Application submitted to SPIO 14                       | ÷/10/2021                                            | 828503                |                        |                                                                  |                                                                              | Inward  |
|                             | 2                            | Fee Intimation 14                                      | /10/2021                                             | 507574                |                        |                                                                  | transfer urgently                                                            | Outward |
|                             | Citizen                      | Decument List                                          | 10/2021                                              | 2/1000                |                        |                                                                  | Suisuisui                                                                    | Outward |
|                             | Citizen                      | Document list                                          |                                                      |                       |                        |                                                                  |                                                                              |         |
|                             | SR. NO.                      |                                                        | FILE NAME                                            |                       |                        |                                                                  | VIEW                                                                         |         |
|                             | 1                            |                                                        | BPL                                                  |                       |                        |                                                                  |                                                                              |         |
|                             | 2                            |                                                        | Life_LibertyUrgency                                  |                       |                        |                                                                  | ۷                                                                            |         |
|                             |                              |                                                        |                                                      | PRINT FORM            | BA                     | ACK                                                              |                                                                              |         |
|                             |                              |                                                        |                                                      |                       |                        | -                                                                |                                                                              |         |
|                             |                              |                                                        |                                                      |                       |                        |                                                                  |                                                                              |         |

If citizen wants to View application citizen has to click on View button, it will displayd as shown , can take a print out of the application filled.

### **More Information Response**

If SPIO is unable to understand the application submitted by citizen, he can request the citizen for more information. Citizen can give response for that request through this action.

- 1. Select More information require menu
- 2. Click on Action button this will redirected to more information request form
- 3. Citizen can view details as requested from SPIO.
- 4. **Response for more Information required** has to be entered.
- 5. Inward number will be displayed automatically.
- 6. **Inward date** have to be selected from menu.
- 7. **Remark** has to be entered if needed and then click on Submit button.

| ashboard                   | I                                                                                                    | Citizen More                                                                                                    | e Inforr                                                                                                    | mation                                                                                                    |                                                                                                    |                                                                                                    |                                                                                                    |                                                                                                    |                                                                                                    |                                                                                                    |                                                                 |                                                                                                    |                                                                                                    |                                                                                                    |                                                                                                    |                                                                                                    |                                                                                                    |         |        |                                                                                                    |                                                                                                    |
|----------------------------|----------------------------------------------------------------------------------------------------|----------------------------------------------------------------------------------------------------|----------------------------------------------------------------------------------------------------|----------------------------------------------------------------------------------------------------|----------------------------------------------------------------------------------------------------|----------------------------------------------------------------------------------------------------|----------------------------------------------------------------------------------------------------|----------------------------------------------------------------------------------------------------|----------------------------------------------------------------------------------------------------|----------------------------------------------------------------------------------------------------|-----------------------------------------------------------------|----------------------------------------------------------------------------------------------------|----------------------------------------------------------------------------------------------------|----------------------------------------------------------------------------------------------------|----------------------------------------------------------------------------------------------------|----------------------------------------------------------------------------------------------------|----------------------------------------------------------------------------------------------------|---------|--------|----------------------------------------------------------------------------------------------------|----------------------------------------------------------------------------------------------------|
| ubmission                  | •                                                                                                    | View Application                                                                                                    | on Detail<br>tory Field                                                                                                    | s Marked                                                                                                    | With *                                                                                                    |                                                                                                    |                                                                                                    |                                                                                                    |                                                                                                    |                                                                                                    |                                                                 |                                                                                                    |                                                                                                    |                                                                                                    |                                                                                                    |                                                                                                    |                                                                                                    |         |        |                                                                                                    |                                                                                                    |
| pplication Transaction     | •                                                                                                    | Application No.<br>039861428460040                                                                                                    |                                                                                                    |                                                                                                    |                                                                                                    | Appli<br>08 Se                                                                                                    | cation [<br>p 2021                                                                                                    | Date                                                                                                    |                                                                                                    |                                                                                                    | Applic<br>Rozy                                                  | ant Name                                                                                                    |                                                                                                    |                                                                                                    |                                                                                                    | <b>Mok</b><br>926                                                                                                    | bile No.<br>909043                                                                                                    | 2       |        |                                                                                                    |                                                                                                    |
| Panding Transaction        |                                                                                                    | Particulars Of I                                                                                                    | nformati                                                                                                    | ion Solicit                                                                                                    | ed 🔶                                                                                                    |                                                                                                    | -                                                                                                    |                                                                                                    |                                                                                                    |                                                                                                    |                                                                 |                                                                                                    |                                                                                                    |                                                                                                    |                                                                                                    |                                                                                                    |                                                                                                    |         |        |                                                                                                    |                                                                                                    |
| More Information Required  |                                                                                                    | Subject Of Applicatio                                                                                                    | n                                                                                                    |                                                                                                    |                                                                                                    | Inten                                                                                                    | tion Of                                                                                                    | Application                                                                                                    |                                                                                                    |                                                                                                    | Specif                                                          | c Details C                                                                                                    | f Informa                                                                                                    | tion Requi                                                                                                    | red                                                                                                    |                                                                                                    |                                                                                                    |         |        |                                                                                                    |                                                                                                    |
| Deposit Infermation Fees   |                                                                                                    | Received Inform                                                                                                    | mation                                                                                                    |                                                                                                    |                                                                                                    | lestu                                                                                                    |                                                                                                    |                                                                                                    |                                                                                                    |                                                                                                    | view ii                                                         | normation                                                                                                    |                                                                                                    |                                                                                                    |                                                                                                    |                                                                                                    |                                                                                                    |         |        |                                                                                                    |                                                                                                    |
| Download Information Given |                                                                                                    | Outward No.                                                                                                    |                                                                                                    |                                                                                                    |                                                                                                    | VI                                                                                                    | EW DE                                                                                                    | TAILS                                                                                                    |                                                                                                    |                                                                                                    |                                                                 |                                                                                                    |                                                                                                    |                                                                                                    |                                                                                                    |                                                                                                    |                                                                                                    |         |        |                                                                                                    |                                                                                                    |
| Application Withdrawal     |                                                                                                    | 127121<br>Inward No.                                                                                                    |                                                                                                    |                                                                                                    |                                                                                                    | Inwar                                                                                                    | rd Date                                                                                                    | •                                                                                                    |                                                                                                    |                                                                                                    | Pemar                                                           | ks                                                                                                    |                                                                                                    |                                                                                                    |                                                                                                    |                                                                                                    |                                                                                                    |         |        |                                                                                                    |                                                                                                    |
| irst Appeal Transaction    | •                                                                                                    | 327643                                                                                                    |                                                                                                    |                                                                                                    |                                                                                                    | dd                                                                                                    | -mm-y                                                                                                    | yyy                                                                                                    |                                                                                                    | Ö                                                                                                    |                                                                 |                                                                                                    |                                                                                                    |                                                                                                    |                                                                                                    |                                                                                                    |                                                                                                    |         |        |                                                                                                    |                                                                                                    |
| econd Appeal Transaction   | •                                                                                                    | Other Details                                                                                                    |                                                                                                    |                                                                                                    |                                                                                                    |                                                                                                    |                                                                                                    |                                                                                                    |                                                                                                    |                                                                                                    |                                                                 |                                                                                                    |                                                                                                    |                                                                                                    |                                                                                                    |                                                                                                    |                                                                                                    |         |        |                                                                                                    |                                                                                                    |
| omplaint Transaction       | Ŧ                                                                                                    | <>> r 1                                                                                                    | B                                                                                                    | l ∐                                                                                                    | <del>5</del> )                                                                                                    | <b>X</b> <sup>1</sup> <b>X</b> <sub>1</sub>                                                                                                    |                                                                                                    | sans-serif 🔻                                                                                                    | 14 •                                                                                                    | <mark>a</mark> •                                                                                                    | ÿ:                                                              | 1                                                                                                    | Ξ·                                                                                                    | Tiv                                                                                                    | <b></b>                                                                                                    |                                                                                                    | Θ,                                                                                                    | -       |        |                                                                                                    |                                                                                                    |
| ielp                       | •                                                                                                    |                                                                                                    |                                                                                                    |                                                                                                    |                                                                                                    |                                                                                                    |                                                                                                    |                                                                                                    |                                                                                                    |                                                                                                    |                                                                 |                                                                                                    |                                                                                                    |                                                                                                    |                                                                                                    |                                                                                                    |                                                                                                    |         |        |                                                                                                    |                                                                                                    |
| eports                     | •                                                                                                    |                                                                                                    |                                                                                                    |                                                                                                    |                                                                                                    |                                                                                                    |                                                                                                    |                                                                                                    |                                                                                                    |                                                                                                    |                                                                 |                                                                                                    |                                                                                                    |                                                                                                    |                                                                                                    |                                                                                                    |                                                                                                    |         |        |                                                                                                    |                                                                                                    |
|                            |                                                                                                    |                                                                                                    |                                                                                                    |                                                                                                    |                                                                                                    |                                                                                                    |                                                                                                    |                                                                                                    |                                                                                                    |                                                                                                    |                                                                 |                                                                                                    |                                                                                                    |                                                                                                    |                                                                                                    |                                                                                                    |                                                                                                    |         |        |                                                                                                    |                                                                                                    |
|                            |                                                                                                    |                                                                                                    |                                                                                                    |                                                                                                    |                                                                                                    |                                                                                                    |                                                                                                    |                                                                                                    |                                                                                                    |                                                                                                    |                                                                 |                                                                                                    |                                                                                                    |                                                                                                    |                                                                                                    |                                                                                                    |                                                                                                    |         |        |                                                                                                    |                                                                                                    |
|                            |                                                                                                    |                                                                                                    |                                                                                                    |                                                                                                    |                                                                                                    |                                                                                                    |                                                                                                    |                                                                                                    |                                                                                                    |                                                                                                    |                                                                 |                                                                                                    |                                                                                                    |                                                                                                    |                                                                                                    |                                                                                                    |                                                                                                    |         |        |                                                                                                    |                                                                                                    |
|                            |                                                                                                    | SUBMIT                                                                                                    |                                                                                                    | RESE                                                                                                    | Ĩ                                                                                                    |                                                                                                    |                                                                                                    |                                                                                                    |                                                                                                    |                                                                                                    |                                                                 |                                                                                                    |                                                                                                    |                                                                                                    |                                                                                                    |                                                                                                    |                                                                                                    |         |        |                                                                                                    |                                                                                                    |
|                            | shboard<br>bmission<br>uplication Transaction<br>anding Transaction<br>ore Information Required<br>eposit Infermation Required<br>ownload Information Given<br>oplication Withdrawal<br>oplication Withdrawal<br>st Appeal Transaction<br>cond Appeal Transaction<br>applaint Transaction<br>alp | shboard  brission  ibrission  ibr | Ashboard III Citizen More<br>brission View Application<br>ore Information Required<br>eposit Infermation Fees<br>ownload Information Given<br>opplication Withdrawal<br>st Appeal Transaction View Application<br>st Appeal Transaction View Application<br>ore Information Given<br>ownload Information Given<br>ownload Information Given<br>opplication Withdrawal<br>st Appeal Transaction View Application<br>Subject Of Application<br>Testittittitt<br>Inward No.<br>327643<br>Other Details | Ashboard III Citizen More Information Details<br>Please Fill All Mandatory Field<br>Application Transaction Acquired<br>eposit Information Required<br>eposit Information Given<br>ownload Information Given<br>ownload Inform | Ashboard brission brission uplication Transaction ore Information Required eposit Information Given ownload Information Given opplication Withdrawal st Appeal Transaction cond Appeal Transaction cond Appeal Transaction con | Ashboard brission brission uplication Transaction ore Information Required eposit Information Required eposit Information Required st Appeal Transaction cond Appeal Transaction cond Appeal Transacti | Ashboard brission brission uplication Transaction ore Information Required eposit Information Given opplication Withdrawal st Appeal Transaction cond Appeal Transaction wmplaint Transaction elp uports brission brission brissist | shboard brission plication Transaction anding Transaction over Information Required eposit Infermation Fees overload Information Given pplication Withdrawal st Appeal Transaction st Appeal Transaction st Appeal Transacti | shboard bmission bmission bmis | shboard brission plication Transaction plication Transaction plication Transaction point Information control Information point Transaction point Transaction points brission points brission brission bri | shbaard bmission plication Transaction anding Transaction ports | shboard britision plication Transaction anding Transaction ore Information Required eposit Infermation Fees ownload Information Given st Appeal Transaction omplaint Transaction omplaint Transaction operatious Subject of Application Subject of Application Subject of Application Subject of Application Utward No. Uterv DETAILS UT721 Inward Date Received Information Outward No. UT721 Inward Date Other Details Other Details Subject of Application Subject SUBMIT RESET | shboard brission plication Transaction prication Transaction prication Transaction point Information Required st Appeal Transaction point Transaction st Appeal Transaction st Appeal Transaction st A | shbaard brission plication Transaction plication Transaction plication Transaction plication Transaction protect of Application Details Perficulars Of Information Solicited Subject of Application Perficulars Of Information Solicited Subject of Application Perficulars Of Information Perficulars Of Information Perficulars Perficulars Of Information Perficulars Perficulars | shbaad binission plication Transaction plication Transaction protection Withdraval st Appeal Transaction ports  subject of Application ports  subject of Application plication p | shbaard bhission bhission plication Transaction ore Information Required profits transaction ore Information Required ports transaction transaction tr | shbaad bhission bhission cite Citizen More Information Citizen More Information bhission cite Citizen More Information Citizen More Information Peese Fil All Mandatory Fields Marked With * Application Na. Application Date Applicant Name Mol Cost Application Na. Application Date Applicant Name Mol Cost Application Nacuurd Cost Application Nacuurd Cost Application Nacuurd Cost Application Nacuurd Cost Application Nacuurd Cost Application Nacuurd Cost Application Nacuurd Cost Application Nacuurd Cost Application Cost Application C | skloard | skbard | athCard  thriasion thriasion thriasi | ahbaard in the match of the point of the point of the poi |

#### **Fee payment**

If SPIO intimates citizen to submit fees for getting information, citizen can pay that fees through this action.

- 8. Select Deposit intimated Fees
- 9. Click on Action button this will redirected to Deposit intimated Fees form
- 10. Citizen can view fees details as requested from SPIO.
- 11. Requested details auto filled .
- 12. User need to click on Pay Now button then page will redirected to Payment gateway as displayed.

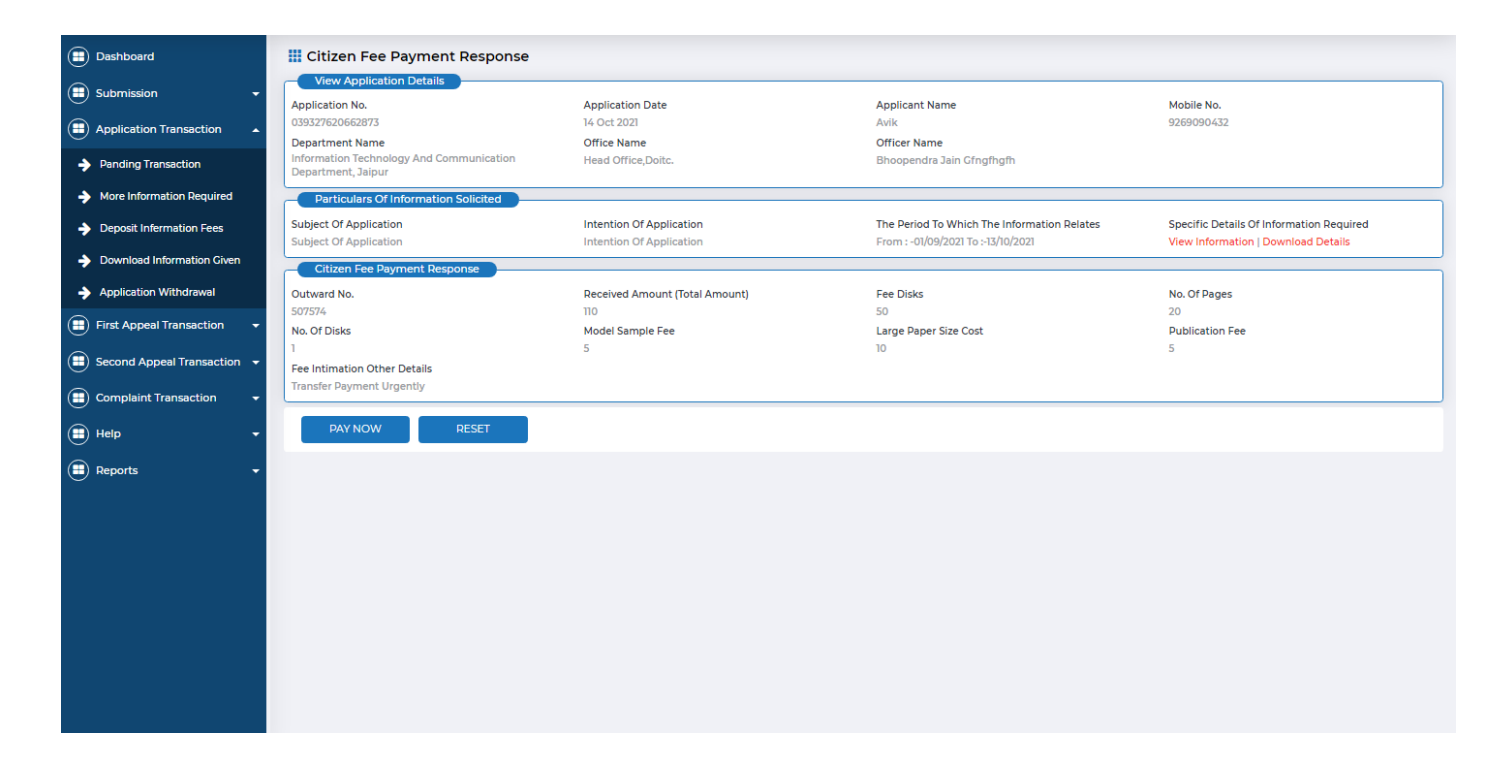

#### After click on pay now it redirect to payment gateway .

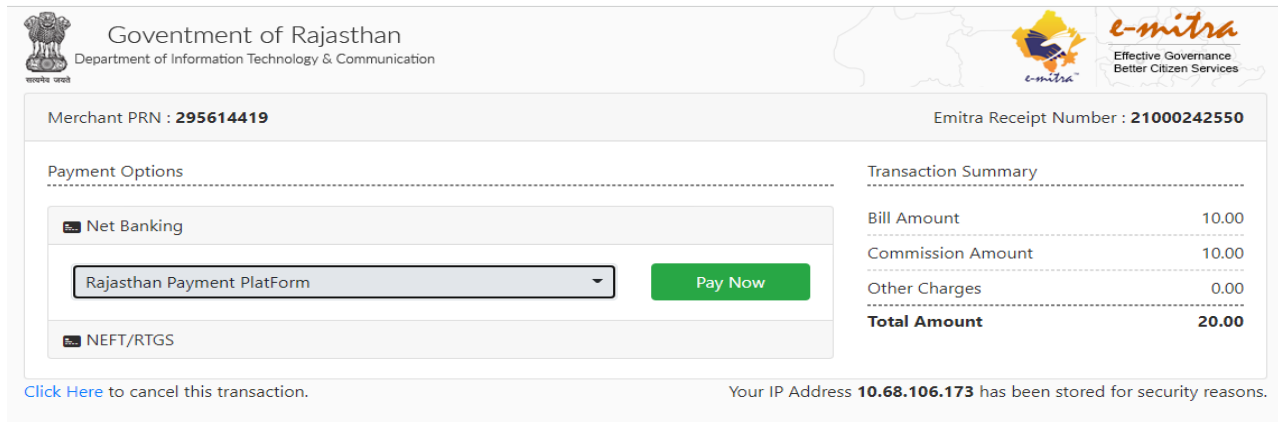

After successful payment information fee will get deposit. If payment deducted from bank but not successfully redirect to portal then applicant can see his/her payment status at view Transaction history under report.

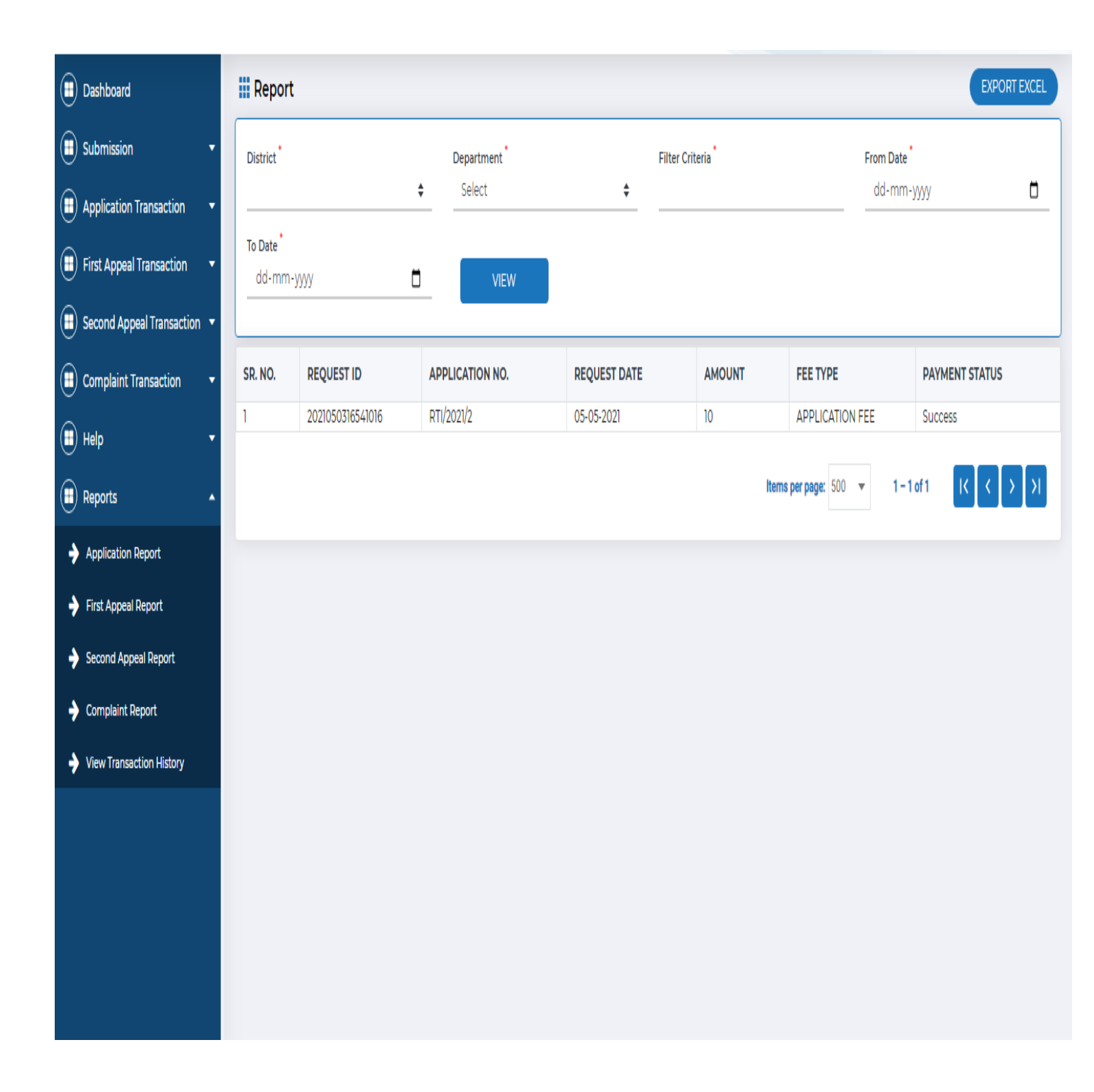

# **Information Download**

After complete processing of RTI application by SPIO, SPIO will upload the required information on the portal. Citizen can View the information via click on action button in download information given menu. Citizen can download the information in form of attachment if Public information officer uploaded. Click on to view download icon .

|   | सूचना का अधिकार<br>Right to Information<br>Government of Rajasthan | Technico        | Technical Support (09:30 AM To 06:30 PM) 🕻 0141-2921314 🛛 rti.helpdesk@rajasthan.gov.in 👔 हिंदी Welcome JAYESH LODHA 🗸                              |                           |                           |                            |                              |                                    |               |                       |                           |                                 |  |  |  |
|---|--------------------------------------------------------------------|-----------------|----------------------------------------------------------------------------------------------------|---------------------------|---------------------------|----------------------------|------------------------------|------------------------------------|---------------|-----------------------|---------------------------|---------------------------------|--|--|--|
| • | Dashboard                                                          | Giv             | en Informati                                                                                                    | on Downlo                 | ad                        |                            |                              |                                    |               |                       |                           |                                 |  |  |  |
| • | Submission 🔻                                                       | Vie<br>Please F | w Application D                                                                                                    | etails<br>Fields Marked W | /ith *                    |                            |                              |                                    |               |                       |                           |                                 |  |  |  |
|   | Application Transaction                                            | Applicat        | ion No.<br>33166341                                                                                                    |                           | Application<br>18/09/2021 | Date                       | App<br>Jave                  | o <mark>licant l</mark><br>esh Lod | Name<br>Iha   |                       | Mobile No.                |                                 |  |  |  |
| ÷ | Pending Transaction                                                | -Pai            | ticulars Of Infor                                                                                                    | mation Solicite           | d                         |                            |                              |                                    |               |                       |                           |                                 |  |  |  |
| ÷ | More Information Required                                          | Subject         | Subject Of Application     Specific Details Of Information Required       Certified Copy Of Action Taken On My     View Information   Download File |                           |                           |                            |                              |                                    |               |                       |                           |                                 |  |  |  |
| ÷ | Deposit Intimated Fees                                             | Enclose         | Certified Copy Of Action Taken On My View Information   Download File Enclosed Complain                                                             |                           |                           |                            |                              |                                    |               |                       |                           |                                 |  |  |  |
| ÷ | Download Information Given                                         | Fee             | Fees Intimation Information Details                                                                                                    |                           |                           |                            |                              |                                    |               |                       |                           |                                 |  |  |  |
| • | First Appeal Transaction 🔻                                         | SR.<br>NO.      | NO. OF<br>PAGES (₹)                                                                                                    | NO. OF<br>DISKS (₹)       | PUBLICATION<br>FEE (₹)    | MODEL<br>SAMPLE FEE<br>(₹) | LARGE PAPER<br>SIZE COST (₹) | requ<br>Fee (                      | JESTED<br>(₹) | FEE REQUESTED<br>DATE | RESPONSE<br>OTHER DETAILS | FEE INTIMATION<br>OTHER DETAILS |  |  |  |
|   | Second Appeal Transaction 🔻                                        | 1               | 58                                                                                                    | 0                         | 0                         | 0                          | 0                            | 116                                |               | 20/10/2021            | system generated          | suchana patra bheja             |  |  |  |
|   | Complaint Transaction 🔹                                            |                 | 50                                                                                                    | V                         | v                         | v                          | v                            | 110                                |               | 20/10/2021            | details                   | gaya                            |  |  |  |
|   | Help 🔻                                                             |                 | wnload Informat                                                                                                    | ion Details               |                           |                            |                              |                                    |               |                       |                           | \$                              |  |  |  |
|   | Reports 🔻                                                          | SR. N           | D.                                                                                                    | COMM                      | ENTS FROM SPIO            |                            |                              |                                    | STATUS        |                       |                           | VIEW                            |  |  |  |
| Ĭ |                                                                    | 1               | 1 नियमानुसार सूचना प्रेषित की गई। Information Given                                                                                                 |                           |                           |                            |                              |                                    |               |                       |                           |                                 |  |  |  |
|   |                                                                    |                 |                                                                                                    |                           |                           |                            |                              |                                    |               |                       |                           |                                 |  |  |  |
|   |                                                                    |                 |                                                                                                    |                           |                           |                            |                              |                                    |               |                       |                           |                                 |  |  |  |
|   |                                                                    |                 |                                                                                                    |                           |                           |                            |                              |                                    |               |                       |                           |                                 |  |  |  |
|   |                                                                    |                 |                                                                                                    |                           |                           |                            |                              |                                    |               |                       |                           |                                 |  |  |  |
|   |                                                                    |                 |                                                                                                    |                           |                           |                            |                              |                                    |               |                       |                           |                                 |  |  |  |

#### Reports

To view the report of the applications submitted by the citizen, he/she has to click on **REPORT** Button. After clicking, a window will be displayed in which citizen has to select the dates to and from which he has to view the report of the applications submitted in that period. He can also further select the Department to which the application was submitted, Department District, from and to date Filter Criteria.

|                                                                       |           |                 |                                 |                |                  |                                                                      |                       |              |                              |                 | _                    |                    |
|-----------------------------------------------------------------------|-----------|-----------------|---------------------------------|----------------|------------------|----------------------------------------------------------------------|-----------------------|--------------|------------------------------|-----------------|----------------------|--------------------|
| Dashboard                                                             | <b></b> F | Report          |                                 |                |                  |                                                                      |                       |              |                              |                 | EX                   | PORT EXCEL         |
| 😑 Submission 🗸                                                        | Dist      | rict            |                                 | Department     |                  |                                                                      | From Date *           |              | To Da                        | ate             |                      |                    |
| Application Transaction -                                             |           |                 | \$                              | Select         |                  | \$                                                                   | dd-mm-yyyy            |              | dd                           | -mm-yyyy        |                      |                    |
| First Appeal Transaction 👻                                            |           | VIEW            |                                 |                |                  |                                                                      |                       |              |                              |                 |                      |                    |
| Second Appeal Transaction 👻                                           | SR.<br>NO | APPLICATION NO. | APPLICANT<br>NAME               | SUBMIT<br>DATE | DISTRICT<br>NAME | DEPARTMENT<br>NAME                                                   | OFFICE<br>NAME        | LIFE/LIBERTY | APPLICATION<br>SUBMITTED TO  | INFO<br>DETAILS | INFO<br>FROM<br>DATE | INFO<br>TO<br>DATE |
| Complaint Transaction                                                 | 1         | 039059251912604 | Bhoomika<br>hfsfsdfsdfdfChawala | 14/10/2021     | SriGanganagar    | Information<br>Technology and<br>Communication<br>Department, Jaipur | Head<br>office,Doitc. | Yes          | Bhoopendra jain<br>gfngfhgfh |                 |                      |                    |
| Application Report                                                    | 2         | 039861428460040 | Rozy KC                         | 08/09/2021     | SriGanganagar    | Information<br>Technology and<br>Communication<br>Department, Jaipur | Head<br>office,Doitc. | Yes          | Bhoopendra jain<br>gfngfhgfh |                 | 08/09/2021           | 08/09/2021         |
| <ul> <li>First Appeal Report</li> <li>Second Appeal Report</li> </ul> | 3         | 039327620662873 | Avik kkkjumaGaur                | 14/10/2021     | Jhunjhunun       | Information<br>Technology and<br>Communication<br>Department, Jaipur | Head<br>office,Doitc. | Yes          | Bhoopendra jain<br>gfngfhgfh |                 | 01/09/2021           | 13/10/2021         |
| Complaint Report     View Transaction History                         | 4         | 039440510449313 | Mohan kumarverma                | 14/10/2021     | Jaipur           | Information<br>Technology and<br>Communication<br>Department, Jaipur | Head<br>office,Doitc. | No           | Bhoopendra jain<br>gfngfhgfh |                 |                      |                    |
|                                                                       | 5         | 039217578281537 | sunita<br>kumarisharma          | 08/09/2021     | Jaipur           | Information<br>Technology and<br>Communication<br>Department, Jaipur | Head<br>office,Doitc. | Yes          | Bhoopendra jain<br>gfngfhgfh |                 | 08/09/2021           | 08/09/2021         |
|                                                                       | 6         | 039323905648732 | test tsssstest                  | 08/09/2021     | Barmer           | Information<br>Technology and<br>Communication<br>Department, Jaipur | Head<br>office,Doitc. | No           | Bhoopendra jain<br>gfngfhgfh |                 | 08/09/2021           | 08/09/2021         |
|                                                                       |           |                 |                                 |                |                  |                                                                      |                       |              | Items per page: 500          | 1 − 6 of 6      |                      | > >1               |

The window which will be displayed is as follows:

A report grid shows various details like **Application No., Applicant Name, Submit Date, District Name, Department Name, Office Name, Life / Liberty, Application Submitted To, Info Details, Info from Date, Info To Date.** All details can be seen through info details tab. All the relevant report can be shown on the basis of District, Date, Department name, and different filter criteria.

All reports can be seen on the basis of different filters which selects through radio buttons which are as follows

#### **First Appeal Transaction**

Citizen can view the First appeal details submitted by him by clicking on First appeal **Transaction** tab in this way:

In First appeal transaction grid will be shown (Sr. No. First Appeal Number, Application No, Appeal Date, Applicant First Name View and Action)

|          | Dashboard                 |   | Fee Int   | emation Request     |        |                 |                     |                      |            |      |        |
|----------|---------------------------|---|-----------|---------------------|--------|-----------------|---------------------|----------------------|------------|------|--------|
|          | Submission                | - | From Date |                     | To Dat | e               | Search              |                      |            |      |        |
|          | Application Transaction   | • | dd-mm-y   | yyy 🗖               | dd-    | mm-yyyy         | Search By Keyword   | d                    | VIEW       |      |        |
|          | First Appeal Transaction  | • | SR. NO.   | FIRST APPEAL NUMBER |        | APPLICATION NO. | APPEAL DATE         | APPLICANT FIRST NAME |            | VIEW | ACTION |
| <b>→</b> | First Appeal Transaction  |   | 1         | 294922076394435     |        | 294128431326309 | 2021-10-31T11:16:42 | Jayesh Lodha         |            |      |        |
|          | Download First Appeal     |   | 2         | 219392484246189     |        | 219974383166341 | 2021-10-18T10:59:10 | Jayesh Lodha         |            | ۲    |        |
| •        | Decision                  |   | 3         | 219011643263822     |        | 219674701307910 | 2021-10-18T10:54:39 | Jayesh Lodha         |            |      |        |
|          | Second Appeal Transaction | - | 4         | 220241138253315     |        | 220151811864846 | 2021-10-16T11:21:34 | Jayesh Lodha         |            |      |        |
|          |                           |   | 5         | 220078528573140     |        | 220933158452551 | 2021-10-16T11:10:42 | Jayesh Lodha         |            |      |        |
|          | Complaint Transaction     | • |           |                     |        |                 |                     |                      |            |      |        |
|          | Help                      | - |           |                     |        |                 |                     | Items per page: 5 🔹  | 1 – 5 of 5 | IK K | > >1   |
|          | Reports                   | - |           |                     |        |                 |                     |                      |            |      |        |
|          |                           |   |           |                     |        |                 |                     |                      |            |      |        |
|          |                           |   |           |                     |        |                 |                     |                      |            |      |        |
|          |                           |   |           |                     |        |                 |                     |                      |            |      |        |
|          |                           |   |           |                     |        |                 |                     |                      |            |      |        |
|          |                           |   |           |                     |        |                 |                     |                      |            |      |        |
|          |                           |   |           |                     |        |                 |                     |                      |            |      |        |
|          |                           |   |           |                     |        |                 |                     |                      |            |      |        |
|          |                           |   |           |                     |        |                 |                     |                      |            |      |        |
|          |                           |   |           |                     |        |                 |                     |                      |            |      |        |
|          |                           |   |           |                     |        |                 |                     |                      |            |      |        |

The Transaction grid shows (S.R No., Inward DAK No., Applicant First Name, Application No., Appeal Date, View and Action). And court master list can be filtered by Search keyword.

### **Download First Appeal Decision**

After complete processing of RTI application by SPIO, SPIO will upload the required First Appeal Decision on the portal. Citizen can View the First Appeal Decision via click on action button in download First Appeal Decision given menu.

Citizen can download the First Appeal Decision in form of attachment if First Appellate officer uploaded. Click on to view download icon .

# **First Appeal Report**

A report grid shows various details like **Application No., Appeal No., Applicant Name**, **District, Department, Office, Submit Date, Appeal Submitted To, Info Details, Info From Date, Info To Date.** 

All details can be seen through info details tab. All the relevant report can be shown on the basis of District, Date, Department name, and different filter criteria.

| ( | Dashboard                                                             |         | Re       | port               |                                 |                |                  |                                                                      |                       |              |                              |                  | EX                   | PORT EXCEL         |
|---|-----------------------------------------------------------------------|---------|----------|--------------------|---------------------------------|----------------|------------------|----------------------------------------------------------------------|-----------------------|--------------|------------------------------|------------------|----------------------|--------------------|
| ( | Submission -                                                          | Di      | strict   | i.                 | ÷                               | Department *   |                  | ¢                                                                    | From Date dd-mm-yyyy  |              | To D                         | ate<br>I-mm-yyyy |                      |                    |
| 0 | Application Transaction 🔹                                             |         |          |                    |                                 |                |                  |                                                                      |                       |              |                              |                  |                      |                    |
| ( | First Appeal Transaction 🔹                                            | L       |          | VIEW               |                                 |                |                  |                                                                      |                       |              |                              |                  |                      |                    |
| ( | Second Appeal Transaction 👻                                           | SI<br>N | R.<br>O. | APPLICATION<br>NO. | APPLICANT<br>NAME               | SUBMIT<br>DATE | DISTRICT<br>NAME | DEPARTMENT<br>NAME                                                   | OFFICE<br>NAME        | LIFE/LIBERTY | APPLICATION<br>SUBMITTED TO  | INFO<br>DETAILS  | INFO<br>FROM<br>DATE | INFO<br>TO<br>DATE |
| • | ) Complaint Transaction +                                             | 1       |          | 039059251912604    | Bhoomika<br>hfsfsdfsdfdfChawala | 14/10/2021     | SriGanganagar    | Information<br>Technology and<br>Communication<br>Department, Jaipur | Head<br>office,Doitc. | Yes          | Bhoopendra jain<br>gfngfhgfh |                  |                      |                    |
|   | Application Report                                                    | 2       |          | 039861428460040    | Rozy KC                         | 08/09/2021     | SriGanganagar    | Information<br>Technology and<br>Communication<br>Department, Jaipur | Head<br>office,Doitc. | Yes          | Bhoopendra jain<br>gfngfhgfh |                  | 08/09/2021           | 08/09/2021         |
|   | <ul> <li>First Appeal Report</li> <li>Second Appeal Report</li> </ul> | 3       |          | 039327620662873    | Avik kkkjumaGaur                | 14/10/2021     | Jhunjhunun       | Information<br>Technology and<br>Communication<br>Department, Jaipur | Head<br>office,Doitc. | Yes          | Bhoopendra jain<br>gfngfhgfh |                  | 01/09/2021           | 13/10/2021         |
|   | Complaint Report View Transaction History                             | 4       |          | 039440510449313    | Mohan kumarverma                | 14/10/2021     | Jaipur           | Information<br>Technology and<br>Communication<br>Department, Jaipur | Head<br>office,Doitc. | No           | Bhoopendra jain<br>gfngfhgfh |                  |                      |                    |
|   |                                                                       | 5       |          | 039217578281537    | sunita<br>kumarisharma          | 08/09/2021     | Jaipur           | Information<br>Technology and<br>Communication<br>Department, Jaipur | Head<br>office,Doitc. | Yes          | Bhoopendra jain<br>gfngfhgfh |                  | 08/09/2021           | 08/09/2021         |
|   |                                                                       | 6       |          | 039323905648732    | test tsssstest                  | 08/09/2021     | Barmer           | Information<br>Technology and<br>Communication<br>Department, Jaipur | Head<br>office,Doitc. | No           | Bhoopendra jain<br>gfngfhgfh |                  | 08/09/2021           | 08/09/2021         |
|   |                                                                       |         |          |                    |                                 |                |                  |                                                                      |                       |              | Items per page: 500          | ▼ 1 - 6 of 6     | К                    | <mark>У</mark> Я   |
|   |                                                                       |         |          |                    |                                 |                |                  |                                                                      |                       |              |                              |                  |                      |                    |

### **Second Appeal Transaction**

Citizen can view the Second appeal details submitted by him by clicking on Second appeal Transaction tab in this way:

| •           | Submission                         | - | From Date | /               | т.<br>П | dd-mm-vvvv            |     | Sear<br>Sear | r <b>ch</b><br>rch By Keyword |              | VIEV       | v    |        |
|-------------|------------------------------------|---|-----------|-----------------|---------|-----------------------|-----|--------------|-------------------------------|--------------|------------|------|--------|
|             | Application Transaction            | - |           |                 |         |                       |     |              |                               |              |            |      |        |
| •           | First Appeal Transaction           | - | SR. NO.   | APPLICATION NO. |         | SUBMIT DATE           |     | APPLIC       | ANT NAME                      | LIFE/LIBERTY |            | VIEW | ACTION |
|             | Second Appeal Transaction          | - | 1         | 039327620662873 |         | 2021-10-14T13:21:57.5 | 51  | Avik         |                               | Yes          |            |      |        |
| ÷           | Second Appeal Transaction          |   | 2         | 039217578281537 |         | 2021-09-08T11:25:36   | .44 | sunita       |                               | Yes          |            | ۲    |        |
| ÷           | Download Second Appeal<br>Decision |   |           |                 |         |                       |     |              | Items pe                      | er page: 5 👻 | 1 – 2 of : | 2 1< | < > >I |
| ⇒           | Second Appeal Withdrawal           |   |           |                 |         |                       |     |              |                               |              |            |      |        |
| <b>&gt;</b> | Kami Poorti Upload                 |   |           |                 |         |                       |     |              |                               |              |            |      |        |
|             | Complaint Transaction              | - |           |                 |         |                       |     |              |                               |              |            |      |        |
|             | Help                               | • |           |                 |         |                       |     |              |                               |              |            |      |        |
|             | Reports                            | - |           |                 |         |                       |     |              |                               |              |            |      |        |
|             |                                    |   |           |                 |         |                       |     |              |                               |              |            |      |        |
|             |                                    |   |           |                 |         |                       |     |              |                               |              |            |      |        |
|             |                                    |   |           |                 |         |                       |     |              |                               |              |            |      |        |
|             |                                    |   |           |                 |         |                       |     |              |                               |              |            |      |        |
|             |                                    |   |           |                 |         |                       |     |              |                               |              |            |      |        |

Second Appeal Transaction Menu appears (Second Appeal Transaction, Download Second Appeal Decision, Second Appeal Withdrawal and Kami Poorti Upload)

- 1. Second Appeal Transaction this will shows pending Second Appeal
- 2. Download Second Appeal Decision from this download decision of second appeal when Information commission upload the dashboard.
- 3. Second Appeal Withdrawal in this menu shows the second appeal which withdraws.
- 4. Kami Poorti Upload this menu shows if request sent from information commission for Upload kami poorti document.

All the entire menu contains the following columns: Sr. No. Application No., Submit Date, Applicant Name, Life/Liberty, Department, Office, Application Submitted To, Info Details, Action, Status, Print Acknowledgement.

### **Download Second Appeal Decision**

After complete processing of RTI application by SPIO, SPIO will upload the required Second Appeal Decision on the portal. Citizen can View the second Appeal Decision via click on action button in download Second Appeal Decision given menu.

Citizen can download the second Appeal Decision in form of attachment if Appellate Authority uploaded. Click on to view download icon .

### Second Appeal

A report grid shows various details like Inwad No., Application No., First Appeal No., Second Appeal No., Applicant Name, District, Department, Office, Submitted Date, Appeal Submitted To, Info Details, Info From Date, Info To Date.

|        | ) Dashboard                                                           | III Re     | eport              |                                 |                      |                  |                                                                      |                       |              |                              |                  | EX                   | PORT EXCE          |
|--------|-----------------------------------------------------------------------|------------|--------------------|---------------------------------|----------------------|------------------|----------------------------------------------------------------------|-----------------------|--------------|------------------------------|------------------|----------------------|--------------------|
|        | )Submission 🗸                                                         | Distric    | :t*                | \$                              | Department<br>Select |                  | \$                                                                   | From Date dd-mm-yyyy  |              | To Di                        | ate<br>1-mm-yyyy |                      | t                  |
|        | ) Application Transaction 🛛 👻                                         |            | VIEW               |                                 |                      |                  |                                                                      |                       |              |                              |                  |                      |                    |
| •      | ) First Appeal Transaction 🛛 👻                                        |            |                    | 1                               |                      |                  |                                                                      |                       |              |                              |                  |                      |                    |
| •      | ) Second Appeal Transaction 👻                                         | SR.<br>NO. | APPLICATION<br>NO. | APPLICANT<br>NAME               | SUBMIT<br>DATE       | DISTRICT<br>NAME | DEPARTMENT<br>NAME                                                   | OFFICE<br>NAME        | LIFE/LIBERTY | APPLICATION<br>SUBMITTED TO  | INFO<br>DETAILS  | INFO<br>FROM<br>DATE | INFO<br>TO<br>DATE |
|        | ) Complaint Transaction 🛛 👻                                           |            |                    |                                 |                      |                  | Information                                                          |                       |              |                              |                  |                      |                    |
| •      | )Help 👻                                                               | 1          | 039059251912604    | Bhoomika<br>hfsfsdfsdfdfChawala | 14/10/2021           | SriGanganagar    | Technology and<br>Communication<br>Department, Jaipur                | Head<br>office,Doitc. | Yes          | Bhoopendra jain<br>gfngfhgfh |                  |                      |                    |
| •      | Reports       Application Report                                      | 2          | 039861428460040    | Rozy KC                         | 08/09/2021           | SriGanganagar    | Information<br>Technology and<br>Communication<br>Department, Jaipur | Head<br>office,Doitc. | Yes          | Bhoopendra jain<br>gfngfhgfh |                  | 08/09/2021           | 08/09/20           |
| +<br>+ | <ul> <li>First Appeal Report</li> <li>Second Appeal Report</li> </ul> | 3          | 039327620662873    | Avik kkkjumaGaur                | 14/10/2021           | Jhunjhunun       | Information<br>Technology and<br>Communication<br>Department, Jaipur | Head<br>office,Doitc. | Yes          | Bhoopendra jain<br>gfngfhgfh |                  | 01/09/2021           | 13/10/202          |
| +<br>+ | Complaint Report     View Transaction History                         | 4          | 039440510449313    | Mohan kumarverma                | 14/10/2021           | Jaipur           | Information<br>Technology and<br>Communication<br>Department, Jaipur | Head<br>office,Doitc. | No           | Bhoopendra jain<br>gfngfhgfh |                  |                      |                    |
|        |                                                                       | 5          | 039217578281537    | sunita<br>kumarisharma          | 08/09/2021           | Jaipur           | Information<br>Technology and<br>Communication<br>Department, Jaipur | Head<br>office,Doitc. | Yes          | Bhoopendra jain<br>gfngfhgfh |                  | 08/09/2021           | 08/09/20           |
|        |                                                                       | 6          | 039323905648732    | test tsssstest                  | 08/09/2021           | Barmer           | Information<br>Technology and<br>Communication<br>Department, Jaipur | Head<br>office,Doitc. | No           | Bhoopendra jain<br>gfngfhgfh |                  | 08/09/2021           | 08/09/20           |
|        |                                                                       |            |                    |                                 |                      |                  |                                                                      |                       |              | Items per page: 500          | ▼ 1 - 6 of       | <sup>6</sup> (< <    |                    |

#### **Complaint Transaction**

Citizen can view the application details submitted by him by clicking on **Transaction** tab in this way:

| dd-mm-y | yyy 🗖           | dd-mm-yyyy             | Search By Keyword |              | VIEW        |
|---------|-----------------|------------------------|-------------------|--------------|-------------|
| SR. NO. | APPLICATION NO. | SUBMIT DATE            | APPLICANT NAME    | LIFE/LIBERTY | VIEW ACTION |
|         | 039327620662873 | 2021-10-14T13:21:57.51 | Avik              | Yes          |             |
| 2       | 039217578281537 | 2021-09-08T11:25:36.44 | sunita            | Yes          | • 7         |
|         |                 |                        |                   |              |             |
|         |                 |                        |                   |              |             |
|         |                 |                        |                   |              |             |
|         |                 |                        |                   |              |             |
|         |                 |                        |                   |              |             |
|         |                 |                        |                   |              |             |

# **Download Complaint Decision**

After complete processing of RTI application by SPIO, SPIO will upload the required Complaint Decision on the portal. Citizen can View the Complaint Decision via click on action button in download Complaint Decision given menu.

Citizen can download the Complaint Decision in form of attachment if Appellate Authority uploaded. Click on to view download icon.

#### Complaints

A report grid shows various details like , Application No., Applicant Name., Second Appeal No., Complaint No., Applicant Name, District, Department, Office, Submitted Date, AppealSubmitted To, Info Details, Info From Date, Info To Date

| ( | Dashboard                        | Re         | port               |                                 |                |               |                                                                      |                       |              |                              |                 | EXP        | PORTEXCEL  |
|---|----------------------------------|------------|--------------------|---------------------------------|----------------|---------------|----------------------------------------------------------------------|-----------------------|--------------|------------------------------|-----------------|------------|------------|
| ( | ) Submission 🗸                   | Distric    | ť                  |                                 | Department     |               |                                                                      | From Date •           |              | To Da                        | te              |            |            |
| ( | Application Transaction          |            |                    | \$                              | Select         |               | \$                                                                   | dd-mm-yyyy            |              | dd                           | -mm-yyyy        |            | Ō          |
| 6 | First Append Transaction -       |            | VIEW               |                                 |                |               |                                                                      |                       |              |                              |                 |            |            |
| 0 |                                  |            |                    |                                 |                |               |                                                                      |                       |              |                              |                 | INFO       | INFO       |
| e | ) Second Appeal Transaction 👻    | SR.<br>NO. | APPLICATION<br>NO. | APPLICANT                       | SUBMIT<br>DATE | DISTRICT      | DEPARTMENT<br>NAME                                                   | OFFICE<br>NAME        | LIFE/LIBERTY | APPLICATION<br>SUBMITTED TO  | INFO<br>DETAILS | FROM       | TO         |
| 0 | Complaint Transaction 🔹          |            |                    |                                 |                |               | Information                                                          |                       |              |                              |                 |            |            |
| 0 | ) Help 🗸                         | 1          | 039059251912604    | Bhoomika<br>hfsfsdfsdfdfChawala | 14/10/2021     | SriGanganagar | Technology and<br>Communication<br>Department, Jaipur                | Head<br>office,Doitc. | Yes          | Bhoopendra jain<br>gfngfhgfh |                 |            |            |
|   | Reports       Application Report | 2          | 039861428460040    | Rozy KC                         | 08/09/2021     | SriGanganagar | Information<br>Technology and<br>Communication                       | Head<br>office,Doitc. | Yes          | Bhoopendra jain<br>gfngfhgfh |                 | 08/09/2021 | 08/09/2021 |
| - | First Appeal Report              |            |                    |                                 |                |               | Information                                                          |                       |              |                              |                 |            |            |
| - | Second Appeal Report             | 3          | 039327620662873    | Avik kkkjumaGaur                | 14/10/2021     | Jhunjhunun    | Technology and<br>Communication<br>Department, Jaipur                | Head<br>office,Doitc. | Yes          | Bhoopendra jain<br>gfngfhgfh |                 | 01/09/2021 | 13/10/2021 |
|   | Complaint Report                 | ,          |                    |                                 |                |               | Information<br>Technology and                                        | Head                  |              | Bhoopendra jain              |                 |            |            |
| - | View Transaction History         | 4          | 039440510449313    | Mohan kumarverma                | 14/10/2021     | Jaipur        | Communication<br>Department, Jaipur                                  | office,Doitc.         | No           | gfngfhgfh                    |                 |            |            |
|   |                                  | 5          | 039217578281537    | sunita<br>kumarisharma          | 08/09/2021     | Jaipur        | Information<br>Technology and<br>Communication<br>Department, Jaipur | Head<br>office,Doitc. | Yes          | Bhoopendra jain<br>gfngfhgfh |                 | 08/09/2021 | 08/09/2021 |
|   |                                  | 6          | 039323905648732    | test tsssstest                  | 08/09/2021     | Barmer        | Information<br>Technology and<br>Communication<br>Department, Jaipur | Head<br>office,Doitc. | No           | Bhoopendra jain<br>gfngfhgfh |                 | 08/09/2021 | 08/09/2021 |
|   |                                  |            |                    |                                 |                |               |                                                                      |                       |              | Items per page: 500          | - 1 - 6 of 6    | K          | )<br>)     |
|   |                                  |            |                    |                                 |                |               |                                                                      |                       |              |                              |                 |            |            |

# Help

Citizen Issue grid shows basic details of the Citizen Issue List (S.R No., Issue Type, Issue, Ticket To, Attachment File and Status). And Citizen issue list can be filtered by Search keyword.

| ( | Dashboard                      | . Citizen | lssue          |                            |               | A                         | DD NEW CITIZEN ISSUE |
|---|--------------------------------|-----------|----------------|----------------------------|---------------|---------------------------|----------------------|
| ( | ) Submission 🔻                 | Search    |                |                            |               |                           |                      |
| ( | Application Transaction        |           |                |                            | _             |                           |                      |
|   | Pending Transaction            | SR. NO.   | ISSUE TYPE     | ISSUE                      | TICKET ID     | ATTACHMENT FILE           | STATUS               |
|   | More Information Dequired      | 1         | Administrative | For Not Working Page Error | RTITicket0001 | Referance File            | Close                |
|   | More information Required      | 2         | Technical      | test                       | RTITicket0004 | Referance File            | Pending              |
|   | Deposit Intimated Fees         | 3         | Technical      | gfgfgf                     | RTITicket0005 | Referance File            | Pending              |
| ľ |                                | 4         | Technical      | dghdg                      | RTITicket0006 | Referance File            | Pending              |
|   | Download Information Given     | 5         | Technical      | aa                         | RTITicket0007 | Referance File            | Pending              |
|   | ) First Appeal Transaction 🛛 🔻 |           |                |                            | Item          | ıs per page: 5 👻 1−5 of 5 | K                    |
| ( | Second Appeal Transaction 🔻    | _         |                |                            |               |                           |                      |
| ( | ) Complaint Transaction 🔹      |           |                |                            |               |                           |                      |
| ( | ) Help 🔺                       |           |                |                            |               |                           |                      |
|   | Submit Help                    |           |                |                            |               |                           |                      |
|   | ) Reports 🗸                    |           |                |                            |               |                           |                      |

# Add New Citizen Issue

If Citizen has issue related to technical and administrative then user can raise issue in the following way.

| Dashboard                   |   | Issue By Citizen |         | ISSUE BY CITIZEN           |  |
|-----------------------------|---|------------------|---------|----------------------------|--|
|                             | • | Issue Type*      | Issue*  | Referal Document           |  |
| Application Transaction     | • |                  | ▼ ISSUE | Choose File No file chosen |  |
| Pending Transaction         |   | SUBMIT BACK      | RESET   | tvo me knozen              |  |
| More Information Required   |   |                  |         |                            |  |
| Deposit Intimated Fees      |   |                  |         |                            |  |
| Download Information Given  |   |                  |         |                            |  |
| First Appeal Transaction    | • |                  |         |                            |  |
| E Second Appeal Transaction | • |                  |         |                            |  |
| E Complaint Transaction     | • |                  |         |                            |  |
| 🔳 Help                      | • |                  |         |                            |  |
| Submit Help                 |   |                  |         |                            |  |
| Reports                     | - |                  |         |                            |  |

- 1. IC has to click on to Add New Citizen Issue
- 2. Enter Issue Type
- 3. Enter Issue
- 4. Attach Referral Document

Next click on Submit button